Dental Provider Data Submission Technical Information

**Version 3.15** Effective date: April 2025

Centers for Medicare & Medicaid Services (CMS)

Health Resource Services and Administration (HRSA)

# **Insure Kids Now**

# **Table of Contents**

| •            |      |    |
|--------------|------|----|
|              | ot 1 | 00 |
| - <b>N</b> P |      |    |
|              |      |    |
|              |      |    |

Page

| 1 Introduction1                                         |
|---------------------------------------------------------|
| 1.1 Key Concepts and Deadlines1                         |
| 1.2 Technical Assistance Resources                      |
| 1.3 IKN Security Policy                                 |
| 2 Getting Started with the IKN Data Management Website4 |
| 2.1 MFA ID.me Registration                              |
| 2.2 Log in and Registration Page5                       |
| 2.3 Managing Organization Information8                  |
| 2.3.1 Add New Organization Feature9                     |
| 2.3.2 Remove Organization Feature9                      |
| 2.3.3 Manage Organizational Profile Feature10           |
| 2.4 Managing Individual User Information11              |
| 2.4.1 View/Update Profile11                             |
| 2.4.2 Manage Registered Organizations11                 |
| 3 Provider Data File Requirements13                     |
| 3.1 What Constitutes a Provider Record13                |
| 3.2 Required Data Fields14                              |
| 3.3 File Structure                                      |
| 3.3.1 Text File15                                       |
| 3.3.2 Microsoft Excel Workbook16                        |
| 3.4 Excluded Providers16                                |
| 4. Strategies for Submitting The Provider Data File17   |
| 4.1 Upload to IKN Data Management Website17             |
| 4.2 Edit Provider Data Feature17                        |
| 5. Editing Coverage Plan Names and Removing Duplicates  |

Provider Data Submission Technical Information

| 5.1 Key Definitions                                                                      | 18 |
|------------------------------------------------------------------------------------------|----|
| 5.2 Program/Health Plan Name Validation                                                  | 19 |
| 5.3 Manage Existing Data                                                                 | 21 |
| 5.4 Certify Provider Data Feature                                                        | 22 |
| 6. Data Validation                                                                       | 23 |
| 6.1 Data File Submission and Validation Receipt                                          | 24 |
| 6.2 Geophone Report                                                                      | 25 |
| 6.3 Provider Duplicates                                                                  | 28 |
| 7. Updating the Summary of Benefits                                                      | 28 |
| Appendix A: Entry of Group Practice and Federally Qualified Health Centers Provider Data | 32 |
| Appendix B: Text Data File Submission Fields and Information                             | 33 |

#### **Table of Figures**

## Page Figure 1: ID.me Registration page......5 Figure 3: IKN Data Management Website Login Page......6 Figure 5: Sign in to ID.me to access IKN Data Management Website......7 Figure 6: IKN Data Management Website Home Page ......8 Figure 9: Manage Organization Profile Feature ......9 Figure 10: View/Update Profile Feature ......11 Figure 13: Example of Provider Data Microsoft Excel Workbook......17 Figure 17: Delete Health Plan Feature...... 24

| Figure 22: Summar | y of Benefits Feature | (Benefits Form |                  |
|-------------------|-----------------------|----------------|------------------|
|                   |                       | 1              | , <del>=</del> = |

# List of Tables

|                                                                              | Page |
|------------------------------------------------------------------------------|------|
| Table1: Significant Change History                                           | v    |
| Table 2: System Roles                                                        | 3    |
| Table 3: List of Data Fields                                                 | 15   |
| Table4: Sample Program Name/Health Plan Name Combinations on Validation Page | 21   |
| Table5: Sample Data File Content and Outcomes                                | 22   |
| Table 6: Data Validation Checks                                              | 25   |
| Table7: Text Data File Submission Fields and Information                     | 35   |

# **Document Change History**

Table 1 lists the significant changes to the document, with the most recent changes listed first. Changes to spelling, punctuation, minor re-wording, and other revisions are not explicitly called out or described.

| Version | Date              | Change Description                                                                                                    |
|---------|-------------------|----------------------------------------------------------------------------------------------------|
| 3.15    | April 2025        | General clean up of change history and footers                                                                                                    |
| 3.14    | March 2025        | • Updated to reflect the change to a 90 day, from 60 day, inactivation window for user accounts                                                                                                    |
| 3.13    | June 2023         | Updated content for MFA                                                                                                    |
| 3.12    | December<br>2023  | <ul> <li>Updated content about submitting the Summary of Benefits.</li> </ul>                                                                                                    |
| 3.11    | June 2023         | <ul> <li>Added content about how to remove programs from IKN.</li> </ul>                                                                                                    |
| 3.9     | December<br>2020  | Added content about new file format accepted for data submissions.                                                                                                    |
| 3.8     | December<br>2020  | <ul><li>Added content about excluding dental providers.</li><li>Updated Figure 12</li></ul>                                                                                                    |
| 3.7     | November<br>2019  | <ul> <li>Removed the System Role content that is specific to the Upload<br/>Admin role – manage organization user permissions were removed.</li> <li>Removed the Manage Organization Users section.</li> <li>Removed content that recommends users to contact their State<br/>Administrators regarding account issues.</li> </ul> |
| 3.6     | September<br>2019 | • Updated Figures and text to reflect the new re-designed website.                                                                                                    |
| 3.5     | November<br>2017  | Removed content referencing the IKN Client Submission Tool                                                                                                    |

#### Table 1: Significant Change History

| 3.4 | September<br>2017    | <ul> <li>Added content about the IKN security policy, new system<br/>changes regarding the remove organization feature and made<br/>minor updates to text.</li> </ul>                                                                                                    |
|-----|----------------------|----------------------------------------------------------------------------------------------------|
| 3.3 | August 2016          | <ul> <li>Added information about new security requirements in the Login and<br/>Registration Page and Manage Password sections.</li> </ul>                                                                                                    |
| 3.2 |                      | <ul> <li>Revised the structure of the document.</li> <li>Used the term Coverage Plan Name consistently throughout the document to describe the name displayed on the IKN Dentist Locator (combination of Program Name and Health Plan Name).</li> <li>Updated document to reflect the following system changes:         <ul> <li>Revised submission rules for summary of benefits content.</li> <li>Program Type field is now required on the Program/Health Plan Name validation page.</li> <li>Revised validation procedures to incorporate validation on program type field against the content entered on Program/Health Plan Name validation page.</li> </ul> </li> </ul> |
| 3.1 | July 10, 2015        | <ul> <li>Added information about duplicated content rejection rules<br/>under data validation section.</li> </ul>                                                                                                    |
| 3.0 | February 18,<br>2015 | <ul> <li>Modified the following fields to indicate they will become optional after February 18, 2015: Services_Mobility; Sedation; and Services_Intellectual_Disability.</li> <li>Added instructions to upgrade IKN Client Tool to latest version.</li> <li>Minor editorial revisions.</li> </ul>                                                                                                    |
| 2.9 |                      | <ul> <li>Added content indicating that Program Name is now a required field.</li> <li>Added content indicating that all submission files must contain column headers for all fields, including optional fields. All files must now contain 27 columns total.</li> <li>Added description of new features: Program/Health Plan Name Validation Page and Manage Existing Data Page.</li> <li>Added section describing features of IKN Data Management website</li> </ul>                                                                                                    |
| 2.8 | October 17,<br>2012  | <ul> <li>Modified the following fields to indicate they will become required<br/>after January 4, 2013: Services_Mobility; Sedation; and<br/>Services_Intellectual_Disability.</li> </ul>                                                                                                    |

| 2.7         | October 12,<br>2012  | <ul> <li>Removed note indicating the following fields will become required<br/>after October 1, 2012: Services_Mobility; Sedation; and<br/>Services_Intellectual_Disability. These fields will remain optional<br/>until further notice.</li> </ul> |
|-------------|----------------------|----------------------------------------------------------------------------------------------------|
| 2.6         | July 17, 2012        | <ul> <li>Added new content regarding five new data fields.</li> <li>Domoved references to open as states are no longer to submit</li> </ul>                                                                                                    |
|             |                      | data via eRoom.                                                                                                    |
|             |                      | Added content regarding new website checks.                                                                                                    |
|             |                      | <ul> <li>Added content regarding validation processes and flagged data report.</li> </ul>                                                                                                    |
|             |                      | Modified text regarding IKN Client Tool configuration for secure socket layers (SSL) for versions of the tool older than May2012.                                                                                                    |
| 2.5         | February 09,<br>2011 | <ul> <li>Removed the business rule that allows multiple Specialty entries only<br/>when Group Name is provided.</li> </ul>                                                                                                    |
| 2.4         | December 15,<br>2010 | <ul> <li>Changed requirement for the content of New Patients, Phone<br/>Number, and Street Address to be required. Files will no longer be<br/>acceptable with nulls in these fields.</li> </ul>                                                    |
|             |                      | <ul> <li>Added words describing new validation requirements on<br/>Street Address rejecting anything that is a Post Office Box.</li> </ul>                                                                                                    |
|             |                      | <ul> <li>Raise the acceptable threshold from 20% to 3% error tolerance.</li> </ul>                                                                                                    |
|             |                      | Changed the Specialty list and business rule to allow multiple Specialty entries only when Group Name is provided.                                                                                                    |
| 2.3 (draft) | April 5, 2010        | • Re-worded introduction to describe the project, required data submission frequency, and submission process goals.                                                                                                    |
|             |                      | <ul> <li>Added policy statement regarding certification of data's<br/>currency and accuracy in the introduction.</li> </ul>                                                                                                    |
|             |                      | <ul> <li>Added a list of upcoming submission deadlines in the introduction.</li> </ul>                                                                                                    |
|             |                      | <ul> <li>Added a section describing the IKN data submission service.</li> </ul>                                                                                                    |
|             |                      | • Added clarification to the Appendix B regarding required fields (when they must appear in the file header versus when they must contain data).                                                                                                    |
|             |                      | Re-ordered this table so that the most recent changes are listed first.                                                                                                    |
| 2.2 (final) | December 29,<br>2009 | • Updated Appendix B to reflect the decision that columns marked as "Optional" may be omitted from submissions if they do not contain any data.                                                                                                    |
|             |                      | <ul> <li>Added clarification of Prof_Aff usage and list of accepted values.</li> </ul>                                                                                                    |

|                   |               | <ul> <li>Added "Both" as an acceptable value in Program_Type, to<br/>eliminate the need to create otherwise-redundant listings.</li> </ul>                                   |
|-------------------|---------------|----------------------------------------------------------------------------------------------------|
|                   |               | Added note about omitting Active_Dt and Inactive_Dt in the data<br>element table in Appendix B.                                                                              |
| 2.2 (draft)       | December 7,   | Added this table.                                                                                                    |
|                   | 2009 (draft)  | Added version number on titlepage.                                                                                                    |
|                   |               | <ul> <li>Removed data submission option 3 (links to external sites).</li> </ul>                                                                                              |
|                   |               | Added planned / contemplated validation rules and details to the data elements listed in Appendix B.                                                                         |
| (not<br>numbered) | October 10,   | <ul> <li>Removed reference to data submission option 3 (links toother<br/>website) being obsolete after 2009.</li> </ul>                                                     |
| (not<br>numbered) | October 1,    | <ul> <li>Added notation to data submission option 3 (links to other<br/>websites) that after November 2009 this option would no longer be<br/>available;</li> </ul>          |
|                   |               | <ul> <li>Eliminated MS Access data submission format.</li> </ul>                                                                                                    |
|                   |               | <ul> <li>Eliminated text file data submission format specification that<br/>was included in the main document—only the format in Appendix</li> <li>B was retained</li> </ul> |
|                   |               | <ul> <li>Provided additional / expanded examples and definitions for<br/>data elements and scenarios.</li> </ul>                                                             |
|                   |               | <ul> <li>Revised data file submission naming standard/conventions.</li> </ul>                                                                                                |
|                   |               | <ul> <li>Expanded the guidance for submitting group practice and FQHC data.</li> </ul>                                                                                       |
|                   |               | <ul> <li>Re-ordered the items in the data submission format in Appendix<br/>B.</li> </ul>                                                                                    |
| (not<br>numbered) | July 16, 2009 | Original version                                                                                                    |

# **1** Introduction

Under the Children's Health Insurance Program Reauthorization Act (CHIPRA) of 2009, states are required to report to the federal government information on the dental providers in their state that serve children enrolled in Medicaid and the Children's Health Insurance Program (CHIP). States must also report the dental benefits provided under these programs. This information is posted on the Insure Kids Now (IKN) website (<u>www.insurekidsnow.gov</u>) to support access to dental care for children enrolled in Medicaid and CHIP. The Centers for Medicare & Medicaid Services (CMS) and Health Resources and Services Administration (HRSA) developed an automated data submission and management approach to support states in reporting this information. This document provides states with the technical guidance needed to meet these reporting requirements.

## 1.1 Key Concepts and Deadlines

**Provider Data File:** States must submit a file (or multiple files) that contains specified information about the Medicaid and CHIP providers in the state that provide dental care to children. The data are collected and reported such that each listing represents a "provider" who sees patients that are members of a particular Coverage Plan (also referred to as Program Name + Health Plan Name) at a specific location.

States – or their contractors and managed care organizations – are required to submit the updated Provider Data File(s) on a quarterly basis by the following dates:

- February 4<sup>th</sup>
- May 4<sup>th</sup>
- August 4<sup>th</sup>
- November 4th

States are encouraged to submit data on a more frequent basis to ensure it is as up to date as possible.

<u>Summary of Benefits</u>: States must also provide specified information about the scope of Medicaid and CHIP dental benefits, or summary of benefits, and update this information at least once in each twelve-month period. The annual submission deadline for a given state is set to a date one year after the state's most recent submission.

**Role of the IKN Data Management website:** States upload the Provider Data File and update summary of benefits information through the IKN Data Management website, developed by CMS and HRSA. To ensure beneficiaries have access to the most up-to-date information possible, states can upload data through this website as often as desired.

IKN Data Management website: <u>https://ikndata.insurekidsnow.gov/WebExternal/Login.aspx</u>

**Dental Provider Data:** As a reminder, states are required under 42 CFR 455.436 to determine the exclusion status of providers through routine checks of Federal databases, such as the List of Excluded Individuals/Entities (LEIE). Excluded providers should not appear in dental provider lists that are submitted to IKN. If a provider is added to the LEIE or another applicable database, states should edit their IKN provider lists to remove these providers as soon as possible, no later than by the next quarterly submission. Contact IKNTechnicalHelp@hrsa.gov for assistance.

## 1.2 Technical Assistance Resources

CMS tracks state compliance with the CHIPRA requirements. If data are not submitted by the submission deadline, a representative from CMS may follow up with the State Administrator to identify a solution to ensure data are accurate and up to date.

CMS and HRSA are eager to provide technical assistance to states to support them in the data submission process and promote data completeness and accuracy. While states can seek technical assistance through multiple avenues, there is no wrong door, and technical assistance providers work closely to support states during the submission process.

- HRSA IKN Technical Help Desk (<u>IKNTechnicalHelp@hrsa.gov</u>): The help desk can provide technical support related to the IKN Data Management website, data validation issues, and reporting requirements.
- Akria Technologies (<u>IKNSupport@akira-tech.com</u>): Akria Technologies can support states to improve the quality of their data and trouble-shoot issues with the Provider Data File. In addition, Akria Technologies can help states identify effective data collection strategies.

## **1.3 IKN Security Policy**

To increase the security of the data in the IKN Data Management System, CMS and HRSA have implemented a security policy requiring all user accounts to be disabled after 90 days of continuous inactivity. To avoid your account being disabled, it is recommended that users log into the system at least once within each 90 day period.

To help remind users who have not logged into the system and are in jeopardy of having their account disabled, users will receive three automated email reminders upon ten and five calendar days and 24 hours prior to the account being disabled.

If your account has been disabled, the account can be reactivated by submitting a request to the IKN Technical Mailbox at <u>IKNTechnicalHelp@hrsa.gov</u>.

# 2 Getting Started with the IKN Data Management Website

States meet their IKN data submission requirements through the IKN Data Management website. All users may log in to the IKN Data Management website to upload Provider Data Files and manage personal and organization information. Users with the State Administrator role may edit Program Name + HealthPlan Name combinations, manage existing data, and edit summary of benefits information. System roles for the IKN Data Management website are contained in Table 2.

| System Roles                          | Privileges                                                                                                    | Accessible Features                                                                            |
|---------------------------------------|----------------------------------------------------------------------------------------------------|------------------------------------------------------------------------------------------------|
| State Administrator<br>(Upload Admin) | <ul> <li>Upload and edit data<br/>submission files for their<br/>own state.</li> <li>Create or remove an<br/>organization.</li> <li>Manage<br/>organization profile.</li> <li>Manage personal profile.</li> <li>Edit summary of benefits<br/>information.</li> <li>Edit program/health plan<br/>name combinations.</li> <li>Manage existing data.</li> <li>Certify provider data.</li> </ul> | <ul> <li>Certify Data</li> <li>Manage<br/>Organization Profile</li> <li>Submit Data</li> </ul> |
| State Uploader<br>(Uploader)          | <ul> <li>Upload and edit data<br/>submission files for their<br/>linked state(s).</li> <li>Manage personal profile.</li> </ul>                                                                                                    | • Submit Data                                                                                  |

#### Table 2: System Roles

## 2.1 MFA ID.me Registration

New users will need to first register an account with ID.me in order to access the IKN Data Management site with Multi-Factor Authentication.

Users can follow this <u>link</u> to start the registration process for ID.me. If the user does not have an ID.me account, they will select the "Creating an ID.me account for the first time?" tab. If the user already has an ID.me account, they will select the "Already have an ID.me account?" tab. Please

note that the users work email address should be their current IKN business communications email address. See figure 1.

Figure 1: ID.me Registration page

# Are you creating an ID.me account for the first time?

If you have never created an ID.me account, here's the best way to set things up so you never lose access to your account AND you can access the business organizations that require an ID.me login.

1. Go to ID.me/My Account, and create an account using your personal email address

- 2. Add your work email address
- 3. Set it as Primary (if required by your partner)
- 4. Go to the partner site and login to verify your identity and share your information

Select the **Creating an ID.me account for the first time?** tab below for complete instructions.

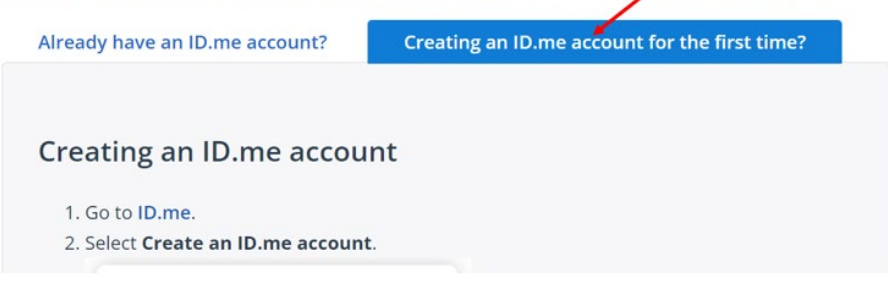

## 2.2 Log in and Registration Page

Users access the IKN Data Management through: <u>https://ikndata.insurekidsnow.gov/WebExternal/Login.aspx</u>. Figure 2 displays the page where users register for the first time.

New users must create accounts by clicking 'Register' and registering it to an existing organization. Please note the user will need to include the work email address registered with their ID.me account.

Figure 2: IKN Data Management Website Registration page

## Registration

| This site does not collect personally identifiab<br>this site. | le information (PII). Please use only your work email, work phone number, etc. when creating your login information for |
|----------------------------------------------------------------|----------------------------------------------------------------------------------------------------|
| * Indicates requires field                                     |                                                                                                    |
| User Information<br>First Name: *<br>Last Name: *              |                                                                                                    |
| Multi-Factor Authe                                             | ntication<br>er using this <u>link</u> then input your ID.me email in the box below.                                    |
| ID.me Account Email: *                                         | *Required                                                                                                    |

If a user's organization does not yet exist in the system, the user must contact the State Administrator and ask them to create a new organization. (Typically, this only pertains to users affiliated with contractors or managed care organizations who upload data on the state's behalf). Users can only be registered to one organization. Once a new user has registered to an organization, the IKN technical help staff must assign them the appropriate privileges after written approval to assign upload privileges for their state is received from the State Administrator.

State Administrators must register to a valid state government organization. To acquire State Administrator privileges, users must email <u>IKNTechnicalHelp@hrsa.gov</u> to request privileges. If the request comes from a valid state government email address, IKN technical help staff will then assign the user with State Administrator privileges.

If an account needs to be removed/disabled due to staff changes or some other reason, the account owner themselves should email the <u>IKNTechnicalHelp@hrsa.gov</u> and request that the account be disabled. This action will prevent the user from accessing the data management site and will discontinue all automatic email messages directed to the email address associated with that account.

If users have trouble registering/managing privileges, they can contact the IKN Technical Help Desk for assistance at IKNTechnicalHelp@hrsa.gov.

Once a user registers both an ID.me account and registers for an IKN account, the IKN Technical Help Desk will notify them through email. Then users may log in through this link: <u>IKN Login Page</u> (<u>insurekidsnow.gov</u>). Users will click on the "Sign In to ID.me" button to begin the login process, see figure 3. They will be prompted to login to ID.me to access IKN via MFA. See Figure 4 & 5. After successfully logging in they are taken to the IKN Data Management website home page, pictured in Figure 6. The user will primarily use the navigation bar or quick links on this home page to navigate through the site.

April 2025

#### Figure 3: IKN Data Management Website Login Page

| <b>-</b> •                                                                                                    |                                                                                                    |
|----------------------------------------------------------------------------------------------------|----------------------------------------------------------------------------------------------------|
| Login                                                                                                    | Need help?                                                                                                    |
| If you have an Insure Kids Now (IKN) profile, please sign in below.                                                                                                    | For any technical issues with using the InsureKidsNow (IKN) Data Managemen<br>System web site, please contact us by Phone or Email.                            |
| IKN now uses ID.me for user authentication. If you have an existing IKN profile,<br>please create an account in ID.me using the email that you used to register for              | <b>C Phone:</b> 301-287-9823                                                                                                    |
| IKN. For any password issues, please <u>Contact Support (id.me)</u>                                                                                                    | Email: <u>IKNTechnicalHelp@hrsa.gov</u>                                                                                                    |
| Sign In to ID.me                                                                                                    | Lechnical Guidance (PDF 3.08 MB) (Updated December 2023)                                                                                                    |
| Don't have an IKN profile? Register Here                                                                                                    |                                                                                                    |
| Please note the following dates in the IKN Data Publication Cycle:<br>Summary of Benefits must be updated by May 4<br>Data submissions are due quarterly on the following dates: | For a quick introduction to the IKN Data Management System, see the <u>New U</u><br><u>Orientation Guide</u> (PDF 347.78 KB)                                   |
| February 4     May 4     August 4     Mayust 4                                                                                                    | Notification emails will be sent out one month ahead, two weeks ahead, one day on the same day, five days after and two weeks after for each publication date. |

Figure 4: IKN Data Management Website redirect to ID.me

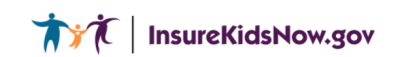

As part of IKN's multi-factor authentication process, you are now being taken to the ID.me website to authenticate your IKN user account. Please note that the email you use to login to ID.me must be the same email listed for your IKN account. If the page does not load within 30 seconds, please click the button below.

For any technical issues, please contact us by Phone (301-287-9823) or Email (IKNTechnicalHelp@hrsa.gov).

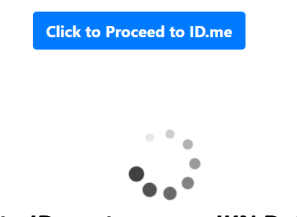

Figure 5: Sign in to ID.me to access IKN Data Management Website

| ID.me                                                      | ID.me                                                                                                    |
|------------------------------------------------------------|----------------------------------------------------------------------------------------------------|
| Sign in to ID.me                                           | COMPLETE YOUR SIGN IN                                                                                                  |
| New to ID.me?<br>Create an ID.me account                   | 1 3                                                                                                    |
| imail                                                      | Receive a code by phone                                                                                                |
| Your registered ID.me work email<br>address here           |                                                                                                    |
| Password                                                   |                                                                                                    |
|                                                            |                                                                                                    |
|                                                            | You will receive a code at the following number                                                                        |
| Sign in                                                    | (***) ***-*640                                                                                                    |
| Sign in<br>Forgot password                                 | (***) ***-*640                                                                                                    |
| Sign in<br>Forgot password<br>OR<br>f<br>G<br>in           | (***) ***-*640  Have you lost access to all your MFA methods? Please begin the <u>MFA recovery process</u> .           |
| Sign in<br>Forgot password<br>OR<br>f<br>View more options | (***) ***-*640  Have you lost access to all your MFA methods? Please begin the <u>MFA recovery process</u> .  Continue |

Figure 6: IKN Data Management Website Home Page

| Ar verkick verbind triktung preminent     Arverkick verbind fragmennent     InsureKidsNow.gov     Data Management System     Home Upload Previder Data Edit Previder Data Reports Logout     Logged In acc mwhite Rolet Site Administrator Frenchmal.gov                                                                                                    |
|----------------------------------------------------------------------------------------------------|
| Manage Program and Health Certify Provider Data Summary of Benefits Master Hedicald/CHIP Manage Organization v Manage Person v<br>Plan Names v                                                                                                    |
| Welcome to IKN Data Management System         For a quick introduction to the InsuredidsNow Data Management System, read the New User Orientation Guide (POF 328 M KB).         For additional information about InsuredidsNow data management and file uploads, please view our Technical Guidance (POF 328 M KB).         For further assistance with site navigation, file content, and file uploads, please contact INITEchnicalHelp@hrsa.cov.         Webinars |
| New Data Processing Rules for IKIN Provider Data           Job 28, 2016           Presentation slides: New Data Processing Bules for IKIN Provider Data (P69-237-M8)           Q&A: New Data Processing Bules for IKIN Provider Data Oversitions and Answers (P67-248-44 K8)                                                                                                    |
| Submitting the Summary of Benefits (14) 11, 2010 Presentation slides: Submitting the Summary of Benefits (POT 2.37 VB)                                                                                                    |
| Structuring the IKN Data, Common Issues, and Tips to Resolve Them<br>Jenury 20, 2015<br>Presentation slides: Structuring the IKN Data. Common Issues, and Tips to Resolve Them (PDF 5.05 MB)                                                                                                    |

## 2.3 Managing Organization Information

The State Administrator may manage the organizations on the IKN Data Management website. They may add a new organization, remove an organization, or manage an existing organization profile.

#### 2.3.1 Add New Organization Feature

The State Administrator may create a new organization fora contractor/managed care organization if the organization does not already exist in the system. By adding the new organization, new users may register to the correct organization (illustrated in Figure 7). This feature may be accessed by selecting 'Add New Organization' under the 'Manage Organization' option in the navigation bar on the IKN Data Management website home page.

| An official website of the United States government  An official website of the United States government  InsureKidsNov Data Management System                                                                                                    | W.GOV Home Up                                                                                                    | Ipload Provider Data Edit Provider Data Reports Logout<br>ogged in ast mwhite Role: Site Administrator From: hrsa.gov                                                                                          |
|----------------------------------------------------------------------------------------------------|----------------------------------------------------------------------------------------------------|----------------------------------------------------------------------------------------------------|
| Manage Program and Health Certify Provider Data<br>Plan Names V                                                                                                    | Summary of Benefits Master Medicaid/CHIP<br>Program List by State                                                                                                    | Manage Organization V Manage Person V                                                                                                    |
| Add New Organiza                                                                                                    | tion                                                                                                    |                                                                                                    |
| You are currently requesting to authorize a new org<br>Colorado, Connecticut, Delaware, District of Colu<br>Maryland, Massachusetts, Michigan, Minnesota, I<br>York, North Carolina, North Dakota, Ohio, Oklahc<br>Vermont, Virginia, Washington, West Virginia, Wi<br>Enter the name of the organization you would like t | ganization to upload data on your behalf for the state<br>umbia, Florida, Georgia, Hawaii, Idaho, Illinois, In<br>Mississippi, Missouri, Montana, Nebraska, Nevada<br>oma, Oregon, Pannsylvania, Rhode Island, South (<br>isconsin, Wyoming.<br>to add: | c of Alabama, Alaska, Arizona, Arkansas, California,<br>ndiana, Iowa, Kansas, Kentucky, Louisiana, Maine,<br>Ia, New Hampshire, New Jersey, New Mexico, New<br>Carolina, South Dakota, Tennessee, Texas, Utah, |
| Organization Name: *                                                                                                    |                                                                                                    |                                                                                                    |
| Select the insurance program you would like to auth                                                                                                    | thorize this new organization to upload data for:                                                                                                    |                                                                                                    |
| Insurance Program: *                                                                                                    | CHIP<br>MEDICAID<br>BOTH                                                                                                    |                                                                                                    |

#### Figure 7: Add New Organization Feature

#### 2.3.2 Remove Organization Feature

The State Administrator may remove a contractor/managed care organization association from their state. By removing the association, users of the organization will not be able to view, edit, or update data on the states' behalf. State Administrators can only remove the association with the organizations that are associated with their state (illustrated in Figure 8). This feature may be accessed by selecting 'Remove Organization' under the 'Manage Organization' option in the navigation bar on the IKN Data Management website home page.

Figure 8: Remove Organization Feature

| 🗮 An official website of the United States sovernment           |                                                                                                    |
|-----------------------------------------------------------------|----------------------------------------------------------------------------------------------------|
| Data Management System                                          | Mome Upload Provider Data Edit Provider Data Reports Logout. Logged In ast mwhite Role: Site Administrator From: hrsa.gov                                                  |
| Manage Program and Health Certify Provider Data<br>Plan Names 🗸 | Summary of Benefits Master Medicaid/CHIP Manage Organization v Manage Person v<br>Program List by State                                                                    |
| Remove Organizati                                               | on                                                                                                    |
| Select Organization                                             |                                                                                                    |
| Organization:                                                   | adph.state.al.us - (Authorized state: Alabama)  ahca.myfordad state: Pennsylvania) ahca.myfordad state: Forida) ahs.state.vt.us - (Authorized state: Vermont) Show Details |
| Search Deputs                                                   |                                                                                                    |
| Organization Name: *                                            |                                                                                                    |
| Street Address 1:                                               |                                                                                                    |
| Street Address 2:                                               |                                                                                                    |
| City: *                                                         |                                                                                                    |

#### 2.3.3 Manage Organizational Profile Feature

The State Administrator also has rights to edit organizational details by using the 'Manage Organization Profile' feature under the 'Manage Organization' option in navigation bar on the IKN Data Management website homepage. The 'Manage Organization Profile' page is shown in Figure 9.

| re-of-calculations of the United Bases parameter     insure KidsNov     Data Management System | V.GOV Home   Upload Provider Data   Edit Provider Data   Reports   Logout.<br>Logged in as: multitle: Role: Site Administrator: From: hrsa.gov                                                                                     |
|------------------------------------------------------------------------------------------------|----------------------------------------------------------------------------------------------------|
| Manage Program and Health Certify Provider Data<br>Plan Names マ                                | Summary of Benefits Master Medical/CHIP Manage Organization v Manage Person v<br>Program List by State                                                                                                    |
| Manage Organizatio                                                                             | on Profile                                                                                                    |
| Select Organization                                                                            |                                                                                                    |
| Organization:                                                                                  | adph.state.al.us - (Authorized state: Alabama)<br>Aetna Better Health - (Authorized state: Pennsylvania)<br>ahar.myfoldnakcom - Muthorized state: Florida)<br>aha.state.vt.au - (Authorized state: Vermont)<br><b>Show Details</b> |
|                                                                                                |                                                                                                    |
| Search Results Organization Name: *                                                            |                                                                                                    |
| Street Address 1:                                                                              |                                                                                                    |
| Street Address 2:                                                                              |                                                                                                    |
| City: *                                                                                        |                                                                                                    |

#### Figure 9: Manage Organization Profile Feature

## 2.4 Managing Individual User Information

All users have the ability to manage their personal details, password, and related organizations on the IKN Data Management website.

#### 2.4.1 View/Update Profile

All users have the option to edit their personal details by selecting 'View/Update Profile' under the 'Manage Person' option in the navigation bar on the IKN Data Management website home page. The 'View/Update Profile' page is depicted in Figure 10.

#### Figure 10: View/Update Profile Feature

| 🗮 An official website of the United States government |                                                                                                    |                     |                                               |                                        |                                     |  |  |  |  |
|-------------------------------------------------------|----------------------------------------------------------------------------------------------------|---------------------|-----------------------------------------------|----------------------------------------|-------------------------------------|--|--|--|--|
| Title InsureKidsNow.gov<br>Data Management System     |                                                                                                    |                     | Home   Upload                                 | d Provider Data   Edit Provid<br>Role: | er Data   Reports   Logout<br>From: |  |  |  |  |
| Manage Program and Health<br>Plan Names 🗸             | Certify Provider Data                                                                                                    | Summary of Benefits | Master Medicaid/CHIP<br>Program List by State | Manage Organization 🗸                  | Manage Person 🗸                     |  |  |  |  |
| View/Upda                                             | <b>View/Update Profile</b> This site does not collect personally identifiable information (PII). Please use only your work email, work phone number, etc. when creating your login information for |                     |                                               |                                        |                                     |  |  |  |  |
| User Informa                                          | ation                                                                                                    |                     |                                               |                                        |                                     |  |  |  |  |
| Email: *                                              |                                                                                                    |                     |                                               |                                        |                                     |  |  |  |  |
| First Name: *                                         |                                                                                                    |                     |                                               |                                        |                                     |  |  |  |  |
| Last Name: *                                          |                                                                                                    |                     |                                               |                                        |                                     |  |  |  |  |
|                                                       |                                                                                                    |                     |                                               |                                        |                                     |  |  |  |  |
| Business Cor                                          | ntact Inform                                                                                                    | nation              |                                               |                                        |                                     |  |  |  |  |
| Email: *                                              |                                                                                                    |                     |                                               |                                        |                                     |  |  |  |  |
| Phone:                                                |                                                                                                    |                     |                                               |                                        |                                     |  |  |  |  |

#### 2.4.2 Manage Registered Organizations

All users have the option to view the organizations they are registered under by selecting 'My Registered Organizations' option in the navigation bar on the IKN Data Management website home page. The 'My Registered Organizations' page is depicted in Figure 11.

#### Figure 11: My Registered Organizations

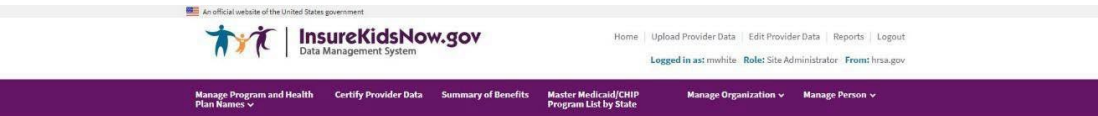

#### My Registered Organizations

| Organization Name | hrsa.gov |
|-------------------|----------|
| Street Address 1  |          |
| Street Address 2  |          |
| City              |          |
| State             |          |
| Zip Code          |          |

# **3 Provider Data File Requirements**

States are required to submit one or more Provider Data Files on a quarterly basis with information on each dental provider in the state that treats children insured through Medicaid and CHIP. States may submit more than one file (e.g., one for Medicaid and one for CHIP, or one foreach Coverage Plan the state offers). Each file is required to be clearly identified.

## 3.1 What Constitutes a Provider Record

Each record in the Provider Data File should be a unique combination of:

- a. **Provider:** An individual, group practice, or health center/other facility. Each record must have at least one of these three items included. Listing individual providers is preferred, when possible.
- b. **Coverage Plan:** This is the name displayed on the IKN Dentist Locator. It is the combination of the state Program Name and Health Plan Name. The Program Name is the name by which a Medicaid or CHIP program is known to beneficiaries (e.g., TennCare, Kids First, Denti-Cal). The HealthPlan Name is any subsidiary plan or option associated with the program (e.g., Blue Cross/Blue Shield, Mercy Care Plan). For more information on Coverage Plans, see Chapter
  - 5.
- c. **Service Location:** A specific *physical* address to which patients could be directed to receive care. Mailing addresses, such as Post Office boxes, do not qualify as a physical address.

Example scenarios: Here are some provider and location scenarios and the expected records that would be submitted for each:

- d. **One Provider in One Plan at One Location:** If a provider has one location and sees patients only from one Coverage Plan, then submit a single complete record for that provider.
- e. **One Provider in One Plan at Multiple Locations:** If a provider sees patients from a single Coverage Plan, but has multiple locations (e.g., three), then submit three complete records for that provider.
- f. **One Provider in Multiple Plans at One Location:** If a provider sees patients from more than one plan, but does so at a single location, then submit a complete record for each plan in which the provider participates.
- g. **One Provider, Multiple Plans, at Multiple Locations**: If a provider participates in more than one plan and sees patients in those plans at more than one location, then submit a complete record for each combination of provider,

plan, and location. *NOTE: Not all providers necessarily see patients from each plan in which they participate at every* 

*location where the provider sees patients. That should be accounted for in the data records submitted.* 

h. **Practice with More than One Provider and One Location:** If a practice has two providers at a single location, submit two complete records (i.e., one foreach provider) if

the providers are willing to be listed by name. Otherwise, submit a single record for the group practice as an entity, but no details on the individual providers in the practice.

i. **Practice with More than One Provider and Multiple Locations:** If a practice has two providers and multiple locations, then submit a complete record for each provider associated with each location at which that provider practices.

## **3.2 Required Data Fields**

For each file, states must report a column heading for 27 different data elements, listed in Table 3. However, some of these fields are optional, meaning that the data can be left blank. For more information regarding the specific field requirements, please refer to Table 7 in Appendix B.

| Data Element Name | Description                           | Required/Optional       |
|-------------------|---------------------------------------|-------------------------|
| Provider_ID*      | Unique Provider Identifier            | Required                |
| Prov_Aff          | Provider Affiliation                  | Optional                |
| First_Nm          | Provider First Name                   | Required, if applicable |
| Middle_Nm         | Provider Middle Name                  | Optional                |
| Last_Nm           | Provider Last Name                    | Required, if applicable |
| Grp_Prac_Nm       | Group Practice Name                   | Required, if applicable |
| Fac_Nm            | Facility Name                         | Required, if applicable |
| Lang_Spoken       | Languages Spoken                      | Optional                |
| Specialty         | Provider Specialty                    | Required                |
| Website           | Website address of provider           | Optional                |
| Program_Type      | Type of Program                       | Required                |
| Program_Name      | Name of Program                       | Required                |
| Health_Plan_Name  | Name of entity providing coverage     | Required, if applicable |
| Phy_Street_Addr   | Provider Physical Site Street Address | Required                |

#### Table 3: List of Data Fields

| City       | Provider City     | Required |
|------------|-------------------|----------|
| State_Abbr | Provider State    | Required |
| ZIP        | Provider ZIP Code | Required |
| Phone_Num  | Phone Number      | Required |
| FAX_Num    | FAX Number        | Optional |

| Data Element Name                | Description                                                                                                    | Required/Optional |
|----------------------------------|----------------------------------------------------------------------------------------------------|-------------------|
| New_Patients                     | Accepts New Patients                                                                                                    | Required          |
| Special_Needs                    | Can Accommodate Special Needs                                                                                                    | Required          |
| Active_Ind                       | Active Status                                                                                                    | Required          |
| Central_appointment_line         | Central Appointment Line                                                                                                    | Optional          |
| License_Num                      | Dental License Number                                                                                                    | Optional          |
| Services_Mobility                | Facility Can ProvideServices forChildren with<br>Mobility Limitations                                                                                                    | Optional          |
| Sedation                         | Facility Can ProvideSedation for Childrenwith<br>Complex Medicalor Behavioral Conditions                                                                                     | Optional          |
| Services_Intellectual_Disability | Facility Can ProvideServicesforChildren Who May<br>Have Difficulty Communicating or Cooperating<br>Such asThose with Autism, MentalRetardation,or<br>Intellectual Disability | Optional          |

\*The file must use some method to individually identify providers. IKN prefers the National Provider Identification number, but another identifier is acceptable so long as it is "persistent" (i.e., does not change overtime), unique to a provider, and used consistently through all data submitted by the state and its managed care contractors. In cases where only a group practice or facility (e.g., health center) is represented, use the identifier for the practice or facility rather than an identifier for a particular individual.

Please refer to **Appendix A, Entry of Federally Qualified Health Centers and Group Practice Provider Data** for special instructions for handling FQHC data.

## 3.3 File Structure

Provider data is accepted in two formats: Text (pipe delimited) (\*.txt) and Microsoft Excel Workbook (\*.xlsx).

#### 3.3.1 Text File

If the Provider Data is in a text file, each data value should be vertical pipe ( | ) delimited. (The pipe symbol separates the fields.), as shown in Figure 12.

April 2025

#### Figure 12: Example of Provider Data Text File

Provider\_ID|Prov\_Aff|First\_Nm|Middle\_Nm|Last\_Nm|Fac\_Nm|Phy\_Street\_Addr|City|... 12345|FQHC|John||Smith|Family Dentistry|123 Elm Street|Topeka|...

All fields listed in Table 3 must be included as column headers in all file submissions, even if the columns contain no data. Every file should have 27 column headers total.

In the data records themselves, for values left blank, two pipes will be together with nothing in between. Figure 13 shows the first few data fields of the first two lines in a data file. Note that John Smith has no middle name, but the position is maintained by the two pipes with nothing in between. Some data elements are optional. An entry may remain blank if there is no content for these data elements. For fields that allow for multiple entries within them (e.g., Language), please use a comma (,) to separate the multiple entries (e.g., ...|Spanish, Chinese|...).

#### 3.3.2 Microsoft Excel Workbook

If the Provider Data is in a Microsoft Excel workbook, each data value should display in its respective data cell that coordinates with the column header, as shown in Figure 13.

| 1 | A           | В        | С        | D         | E       | F           | G                  |
|---|-------------|----------|----------|-----------|---------|-------------|--------------------|
| 1 | Provider_ID | Prov_Aff | First_Nm | Middle_Nm | Last_Nm | Grp_Prac_Nm | Fac_Nm             |
| 2 | 9891117777  | PP       | John     |           | Smith   |             | ABC Pediatric      |
| 3 | 9998887776  | PP       | Jeff     | R         | Gordon  |             | Dentistry for Kids |
| 4 | 9998887776  | PP       | Dale     | A         | Hart    |             | Smiles LLC         |
| 5 | 9998887776  | PP       | Roman    |           | Lin     |             | Family Dental      |

#### Figure 13: Example of Provider Data Microsoft Excel Workbook

All fields listed in Table 3 must be included as column headers in all file submissions, even if the columns contain no data. Every file should have 27 column headers total.

In the data records themselves, for values left blank, the data cells should be empty. Figure 13 shows the first few data records in a data file. Note that some data elements are optional. An entry may remain blank if there is no content for these data elements.

## **3.4 Excluded Providers**

As a reminder, states are required under 42 CFR 455.436 to determine the exclusion status of providers through routine checks of Federal databases, such as the List of Excluded Individuals/Entities (LEIE). Excluded providers should not appear in dental provider lists that are submitted to IKN. If a provider is added to the LEIE or another applicable database, states should edit their IKN provider lists to remove these providers as soon as possible, no later than by the next quarterly submission. Contact IKNTechnicalHelp@hrsa.gov for assistance.

# 4. Strategies for Submitting The Provider Data File

Two mechanisms are currently available for the Provider Data File:

- 1. Upload files to the IKN Data Management website: https://ikndata.insurekidsnow.gov/WebExternal/Login.aspx
- 2. Online editing via the IKN Data Management website: https://ikndata.insurekidsnow.gov/WebExternal/Login.aspx

(Please refer to Appendix B for the details of how these files need to be laid out and formatted.) Each of these options is described in the following sections and related appendices.

## 4.1 Upload to IKN Data Management Website

Users can upload their Provider Data Files to the IKN Data Management website. To do so, they select the 'Upload Provider Data' from the quick links on the IKN Data Management website home page. The Upload Provider Data feature is pictured in Figure 14.

The user must then select the state and Program Type(i.e., CHIP, Medicaid, or Both) for which they are uploading and specify the file to be uploaded. Once the file has been specified, they may use the 'Upload' button to upload their data. If the user does not want to complete the upload, then the user may select the 'Cancel' button.

| to afficial website of the United States government     The State States government     Data Management System | V.GOV Home                                                        | Upload Provider Data Edit Provider Data Reports Logout<br>Logged in ast mwhite Rolet Site Administrator From: hrsa.gov |  |
|----------------------------------------------------------------------------------------------------|-------------------------------------------------------------------|----------------------------------------------------------------------------------------------------|--|
| Manage Program and Health. Certify Provider Data<br>Plan Names 🗸                                               | Summary of Benefits Master Medicaid/CHIP<br>Program List by State | Manage Organization 🗸 Manage Person 🗸                                                                                  |  |
| Data File Upload                                                                                               |                                                                   | CM5-10291                                                                                                    |  |
| Choose the State / Program to upload data for:<br>Specify the file to upload:                                  | Alaska<br>Choose File No file chosen<br>Upload Cancel             | •                                                                                                    |  |

#### Figure 14: Upload Provider Data Feature

## 4.2 Edit Provider Data Feature

Users also have the option of editing existing data directly by selecting the 'Edit Provider the quick links on the IKN Data Management website home page, illustrated in Figure 15. Select the Coverage Plan that contains the record(s) you would like to edit by clicking

"edit" in the first column of the appropriate row. A complete list of records for that Coverage Plan will appear. You can filter by Provider Name, Facility Name, or Group Practice name to find the individual record(s) you would like to edit. You can edit

Provider ID, Provider Last Name, Provider First Name, Accommodates Special Needs, Accepts New Patients, Specialty, Phone Number,

Address, City, State, Facility Name, and Group Practice Name. You can also add or delete individual record(s).

| An official web           | ite of the United   | States government<br><b> nsureKic</b><br>Data Management | <b>dsNow.gov</b>                    |                            | Home   L                      | Jpload Provide<br>.ogged in ast m | r Data Edit Provie<br>white <b>Role:</b> Site A | der Data Repor<br>dministrator <b>Fro</b> | ts Logout<br>m: hrsa.gov |
|---------------------------|---------------------|----------------------------------------------------------|-------------------------------------|----------------------------|-------------------------------|-----------------------------------|-------------------------------------------------|-------------------------------------------|--------------------------|
| Manage Prog<br>Plan Names | ram and Hea<br>Y    | th Certify Pro                                           | vider Data Summary of Benel         | its Master Me<br>Program I | edicaid/CHIP<br>List by State | Manaj                             | ge Organization 🗸                               | Manage Perse                              | on v                     |
| Edit Choose a Data        | You:<br>Block Belor | <b>Data</b>                                              |                                     |                            |                               |                                   |                                                 |                                           | CMS-10291                |
| Choose th                 | e State / Pr        | gram to upload                                           | data for: Alaska - BOTH<br>Get Data |                            |                               |                                   |                                                 |                                           | ٠                        |
|                           | 50.00 ×             | 24                                                       | Pick a D                            | ata Block Belo             | w to Edit                     |                                   |                                                 | depair                                    |                          |
| Action                    | State 1             | rogram Pro<br>ype                                        | gram Name                           | Plan Name                  | Total<br>Records              | Status                            | Status Last<br>Changed                          | Notes                                     | User                     |
| Edit  <br>Abandon         | AK E                | OTH DEP<br>MEI                                           | IALI KID CARE AND ALASKA<br>DICAID  | FEE FOR<br>SERVICE         | 1677                          | certified                         | 11/15/2018<br>1:52:40 PM                        | certify<br>history                        | MHansen                  |

#### Figure 15: Edit Provider Data Feature

## **5. Editing Coverage Plan Names and Removing Duplicates**

The Provider Data File includes fields for Program Name and Health Plan Name. The Program Name and the Health Plan Name combined uniquely identify a specific Coverage Plan in which beneficiaries might be enrolled. Families use this Coverage Plan Name to search for providers on the IKN Dentist Locator. When a state uploads a Provider Data File with the same Program Name and Health Plan Name combination (i.e., Coverage Plan Name) as an existing file, the previously uploaded data are overwritten. To ensure the proper data are overwritten and the state does not unintentionally create Coverage Plan Name duplicates (the same plan with slightly different names), the IKN Data Management website requires states to input the Program Type, Program Name, and Health Plan Name into the Program/Health Plan Name Validation page. All names in Provider Data Files are checked against the names on this page at upload.

## **5.1 Key Definitions**

- **Program Type**: The program associated with the Provider Data File: Medicaid, CHIP, or Both. This name does not appear on the IKN Dentist Locator but is used to validate consistency in Coverage Plan Names.
- **Program Name**: The name by which a Medicaid or CHIP program is known to beneficiaries (e.g., TennCare, Kids First, Medicaid, CHIP, etc.) This is the "brand name" that beneficiaries would see on their membership card.
- Health Plan Name: The name of a Health Plan, if any, that is operated under the program listed in Program Name.

## 5.2 Program/Health Plan Name Validation

The purpose of the Program/Health Plan Name Validation page is to improve data quality and reduce duplication. This page allows State Administrators to provide a list of Coverage Plan Names (also referred to as the Program Name + Health Plan Name) against which data submissions can be validated. Only State Administrators have access to this page.

The Program Type, Program Names, and Health Plan Names entered on the Program Name/Health Plan Name Validation page are used to validate Program Type, Program Name, and Health Plan Name combinations submitted in data files for that state. If the Program Type, Program Name, and Health Plan Name combinations submitted in a specific file do not exactly match any of the Program Type, Program Name, and Health Plan Name combinations entered on the Program Name/Health Plan Name Validation page, the file will fail validation and will not be accepted for publication.

State Administrators have the option to add or modify Program Type, Program Name, and Health Plan Name combinations through the Program/Health Plan Name Validation page. Together, the Program Name and the Health Plan Name identify a specific Coverage Plan in which beneficiaries might be enrolled. Program Type is a required field for validation purposes, but it is not displayed to consumers using the Dentist Locator tool.

Please keep in mind the following important facts when updating the Program/Health Plan name validation page:

- Program Type is required
- Program Name is required
- Health Plan Name is optional, but recommended, if applicable
- Each combination of Program Type, Program Name, and Health Plan Name should be unique
- Program Name + HealthPlan Name = Coverage Plan Name (website display name)

Table 4 represents the Program Type, Program Name, and HealthPlan Name combinations identified by the State Administrator as the Coverage Plan Name for which they expect to submit data that quarter.

#### Table 4: Sample Program Name/Health Plan Name Combinations on Validation Page

| Program  | Program Name   | Health Plan Name   | Coverage Plan Name (Website display name) |  |  |  |  |
|----------|----------------|--------------------|-------------------------------------------|--|--|--|--|
| Type     | (Program_Name) | (Health_Plan_Name) |                                           |  |  |  |  |
| Medicaid | Healthy Kids   | Aetna              | Healthy Kids Aetna                        |  |  |  |  |

| Medicaid | Medicaid       |              | Medicaid                    |
|----------|----------------|--------------|-----------------------------|
| СНІР     | Healthy Smiles | Delta Dental | Healthy Smiles Delta Dental |
| Both     | Healthy Smiles | Health Net   | Healthy Smiles Health Net   |

When compared against the Program Name and Health Plan Name combinations contained in Table 4, a data file with the content displayed in Table 5 would produce the outcomes shown in the table.

| Program<br>Type | Program Name<br>(Program_Name) | Health Plan Name<br>(Health_Plan_Name) | Rows<br>Accepted/Rejected | Reason for rejection                                                                                                    |
|-----------------|--------------------------------|----------------------------------------|---------------------------|----------------------------------------------------------------------------------------------------|
| Medicaid        | Healthy Kids                   | Aetna                                  | Accepted                  | N/A                                                                                                    |
| Medicaid        | Medicaid                       |                                        | Accepted                  | N/A                                                                                                    |
| CHIP            | Healthy Smiles                 | Delta Dental                           | Accepted                  | N/A                                                                                                    |
| Both            | Healthy Smiles                 | Health Net                             | Accepted                  | N/A                                                                                                    |
| Medicaid        | HealthyKids                    | Aetna                                  | Rejected                  | Spelling of HealthyKids<br>is not consistent with<br>program name<br>identified on<br>Program/Health Plan<br>Name Validation page<br>(Healthy Kids).                               |
| Medicaid        |                                | Medicaid                               | Rejected                  | Program name is<br>required. Combination<br>of Program Name and<br>Health Plan Name does<br>not match combination<br>identified on<br>Program/Health Plan<br>Name Validation page. |
| СНІР            | Healthy Kids                   | Delta Dental                           | Rejected                  | Delta Dental is not<br>associated with the<br>Program Name Healthy<br>Kids in the<br>Program/Health Plan<br>Name Validation page.                                                  |

| Both | Healthy Smiles<br>Health Net |  | Rejected | The Program/Health<br>Plan Name Validation<br>page does not include<br>any combinations<br>where Healthy Smiles<br>Health Net is the<br>Program Name and the<br>Health Plan Name is<br>blank. |
|------|------------------------------|--|----------|----------------------------------------------------------------------------------------------------|
|------|------------------------------|--|----------|----------------------------------------------------------------------------------------------------|

| Program | Program Name   | Health Plan Name   | Rows              | Reason for rejection                                                                                                    |
|---------|----------------|--------------------|-------------------|----------------------------------------------------------------------------------------------------|
| Type    | (Program_Name) | (Health_Plan_Name) | Accepted/Rejected |                                                                                                    |
| СНІР    | Healthy Kids   | Aetna              | Rejected          | Program Type does<br>not match the<br>Program Type<br>associated with the<br>specified Program<br>Name and Health Plan<br>Name identified on the<br>Program/Health Plan<br>Name Validation page. |

#### **5.3 Manage Existing Data**

The purpose of the Manage Existing Data page is to improve data quality and reduce duplication by allowing State Administrators to delete outdated data. Only State Administrators have access to this page.

Existing data that is older than one year will be automatically deleted. The Manage Existing Data page displays the Coverage Plan Names currently displayed on the IKN website, along with the associated content for the following fields:

- Program Type
- Program Name
- Health Plan Name
- Date of last file upload
- Name and username of the person who uploaded the most recent data file associated with that Coverage Plan.

The Coverage Plans displayed on the Manage Existing Data page are divided into two tables: Table 1: Attention Needed, and Table 2: No Action Required.

• **Table 1: Attention Needed:** This table lists Coverage Plans where the Program Name/Health Plan Name combinations displayed on the IKN website do not match the Program Name/Health Plan Name combinations listed on the Program/Health Plan

Name Validation page. Coverage plans without the Program Name are also listed. It is recommended that State Administrators delete the data listed in this table.

Table 2: No Action Required: This table lists Coverage Plans where the Program Name/Health Plan Name combinations displayed on the IKN website exactly match the Program Name/Health Plan Name combinations listed on the Program/Health Plan Name Validation page. No action is required. If the next file submission matches the Program Name/Health Plan Name combinations listed here, the data in the new file will automatically replace the data listed in this table. If a State Administrator wishes to delete a Health Plan (for example, when a Health Plan is no longer active in the State), they have the option to delete data from this table by using the 'Delete' feature in the first column, titled 'Action,' of Table 2. Upon clicking the 'Delete' is a state will are ment the use to prove the in calastions.

the 'Delete' icon, the website will prompt the user to confirm their selections. Any Program/Health Plan name combinations the user selected for deletion will be removed from the Insure Kids Now website within 24 hours. Figure 16 pictures the 'Delete' feature.

#### Figure 16: Delete Health Plan Feature

#### **Table 2: No Action Required**

Program/Health Plan name combinations currently displayed on the InsureKidsNow Dentist Finder match Program/Health Plan name combinations on Program/Health Plan Name Validation page. No further action is required.

| Action        | Program<br>Type | am Program Health Plan Name<br>Name |                                  | Website View (Program Name +<br>Health Plan Name) | Date of Last File<br>Uploaded | Name of Data Uploader<br>(Username) |  |
|---------------|-----------------|-------------------------------------|----------------------------------|---------------------------------------------------|-------------------------------|-------------------------------------|--|
| <u>Delete</u> | BOTH            | KanCare                             | Aetna Better Health of<br>Kansas | KANCARE AETNA BETTER HEALTH OF KANSAS             | 11/10/2022                    | suzanne                             |  |

### 5.4 Certify Provider Data Feature

State Administrators can use the 'Certify Provider Data' feature to certify that the data submitted for their state is accurate and up to date. This feature is accessed by selecting the 'Certify Provider Data' menu option from the navigation bar on the IKN Data Management website Home Page. Figure 17 pictures the 'Certify Provider Data' feature.

#### Figure 17: Certify Provider Data Feature

| 11                                                                                   | Data Management System                                                                                                    |                                                                                                    | Home Upload Provider Data Edit Provider<br>Logged in as: mwhite Role: Site Adn                                                                                                    | r Data   Reports   Logout<br>ninistrator <b>From:</b> hrsa.gov                  |
|--------------------------------------------------------------------------------------|----------------------------------------------------------------------------------------------------|----------------------------------------------------------------------------------------------------|----------------------------------------------------------------------------------------------------|---------------------------------------------------------------------------------|
| Manage Program<br>Plan Names ∨                                                       | and Health Certify Provider Data Summary of                                                                                                    | Benefits Master Medic<br>Program List                                                                              | sid/CHIP Manage Organization v<br>sy State                                                                                                    | Manage Person 🗸                                                                 |
| Insure                                                                               | Kids Now: Data C                                                                                                    | Certificat                                                                                                    | ion Form                                                                                                    |                                                                                 |
| NOTICE: This form<br>database are com                                                | n is to be used by authorized State Medicaid and CH<br>plete, correct, and accurate as of the close of the inc                                                                                                    | IP officials to certify that<br>dicated quarterly update                                                           | the data contained in the Insure Kids Now O<br>and reporting cycle.                                                                                                    | ral Health providers                                                            |
| By checking the b<br>status of provider<br>dental provider lis<br>these providers as | ox(es) below, you are creating an official certificatio<br>through routine checks of Federal databases, such<br>ts that are submitted to IKN. If a provider is added t<br>soon as possible, no later than by the next quarter | n record. As a reminder, s<br>as the List of Excluded Ir<br>o the LEIE or another app<br>ly submission. Contact IK | tates are required under 42 CFR 455.436 to c<br>dividuals/Entities (LEIE). Excluded providen<br>dicable database, states should edit their IKI<br>NTechnicalhelp@hrsa.gov for assistance. | determine the exclusion<br>s should not appear in<br>N provider lists to remove |
| State: Alabama<br>Certifying Officia<br>Certification for:                           | I: White, Michael<br>Nov 2020                                                                                                    |                                                                                                    |                                                                                                    |                                                                                 |
| The summary info<br>website are curren<br>based.                                     | rmation in the tables below are provided to help yo<br>it, complete, and accurate. You are not certifying th                                                                                                    | ou determine whether the<br>at the summary below is                                                                | data on file in the Insure Kids Now Oral Hea<br>accurate and up-to-date, but rather the data                                                                                              | alth Provider Locator<br>a on which the summary is                              |
| Program Type                                                                         | Program or Plan Name                                                                                                    | Total Listing Count                                                                                                | Approximate Distinct Provider Count                                                                                                    | Current Status Note                                                             |
|                                                                                      |                                                                                                    |                                                                                                    |                                                                                                    |                                                                                 |

## 6. Data Validation

To improve access to dental care, the information on the IKN Dentist Locator must be complete and accurate. To promote completeness and accuracy the IKN Data Management website conducts validation checks on the Provider Data Files upon upload. Some validation checks result in the entire file being rejected, other validation checks result in individual records being rejected. Provider Data Files with more than 3% of rejected records will be rejected in their entirety. Fora list of common data validation checks, please see Table 6.

#### Table 6: Data Validation Checks

| Common Data Validation Issues                                                                                                    | File<br>Rejection | Record<br>Rejection |
|----------------------------------------------------------------------------------------------------|-------------------|---------------------|
| The file header row does not have 27 data elements                                                                                                    | ~                 |                     |
| The data elements in the header row are not named correctly (see Appendix B)                                                                                                 | ~                 |                     |
| The Coverage Plan Name (i.e., Plan Name + Health Plan Name) does not<br>match the name on the Program/Health Plan Name Validation Page on the<br>IKN Data Management website | ~                 |                     |
| Data is not reported in required fields                                                                                                    |                   | ✓                   |
| ZIP code is in the incorrect format                                                                                                    |                   | ~                   |
| Sate is in the incorrect format                                                                                                    |                   | ~                   |
| There is an extra pipe delimiter (*only applicable for Text file formats)                                                                                                    | $\checkmark$      |                     |

## 6.1 Data File Submission and Validation Receipt

After a user uploads a file, a system generated email is sent to the email address registered under the user's profile to confirm receipt of the submission. The email includes a Data File Submission and Validation Receipt (referred to hereafter as the submission receipt) as an attachment. A sample of this receipt is illustrated in Figure 18. The submission receipt indicates to users that their file was a) accepted with no rejected rows; b) accepted with rejected rows; or c) rejected. If a file is rejected, the reason for rejection is provided, but individual rejected rows are not identified. If a file is accepted with rejected rows, the rejected rows are identified along with the reason(s) for rejection.

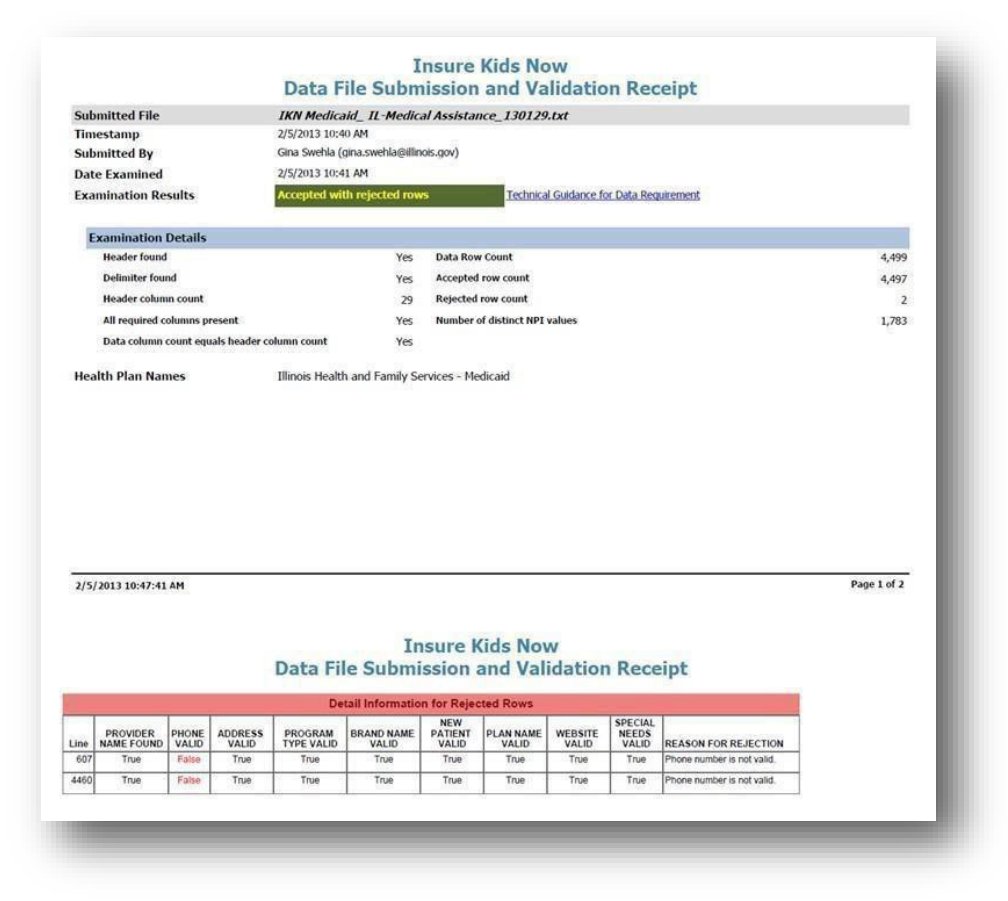

#### Figure 18: Data File Submission and Validation Receipt

## 6.2 Geophone Report

The email containing the submission receipt includes instructions for how to retrieve the Geophone reports, which list data validation process results and help identify potentially invalid data. The IKN data management team uses a third party subscription-based electronic service called DOTS Geophone to check the quarterly submission's data against information available within public telephone directories. Reports are generated automatically to identify data that may be invalid. It is important to note that there is a 24-hour delay between receipt of the email submission receipt and when the Geophone report links are live due to the time required to validate submitted data.

The Geophone report is provided as an added service to states to help identify specific lines of data, which may be invalid, without the expense of extensive manual checks. The validation process checks every line of data submitted in a single data submission file against their certified data and categorizes the phone numbers based on the business rules outlined in the summary tab of the report. However, there may be instances when data flagged as suspect by

Geophone is in fact correct. If states find upon investigation that data flagged as suspect was in fact correct as originally submitted, then no further action is required. The intent of the report is not to categorically declare that certain data is good or bad, but rather to serve as a tool to assist states in conducting quality control checks on their data.

The following validation rules are used to categorize data in Geophone reports:

- Green: The phone number is good, the name matches on provider name, group name, or facility, and the address.
- Blue: a) Name does not match. b) Street address, city, state, and zip all match.
- Yellow: Neutral. Geophone has no data.
- Orange: a) Name does not match. b) Street address, city, state, or zip matches.
- Red: a) The phone number is invalid, and the line of data is rejected orb) No name or geographical information.

A Geophone report is associated with a single data submission file. The report includes two tabs, a summary tab and a raw results tab:

Summary: The summary tab (shown in Figure 19) includes a breakdown of how all data rows, for both good and suspect data, were categorized as well as the rules used to categorize the data. Data categorized as blue or green is considered to have a high probability of being able to connect a Medicaid or CHIP family to a specific dental provider. Data categorized as orange or red is considered to have ahigh probability of being invalid (i.e., unable to connect a Medicaid or CHIP family to a dental provider). Data categorized as yellow is data which cannot be verified (i.e., Geophone has no data against which to validate state data, or the numbers were unlisted).

| File Sumission ID 3129                                                                                                    |                                                                                                    |                                                                                                    |  |  |  |  |  |  |  |  |
|----------------------------------------------------------------------------------------------------|----------------------------------------------------------------------------------------------------|----------------------------------------------------------------------------------------------------|--|--|--|--|--|--|--|--|
| Color Rating                                                                                                    | Count of Rows                                                                                                    | % of Total Rows                                                                                                |  |  |  |  |  |  |  |  |
| Yellow                                                                                                    | 359                                                                                                    | 61.79%                                                                                                    |  |  |  |  |  |  |  |  |
| Green                                                                                                    | 105                                                                                                    | 18.07%                                                                                                    |  |  |  |  |  |  |  |  |
| Blue                                                                                                    | 106                                                                                                    | 18.24%                                                                                                    |  |  |  |  |  |  |  |  |
| Red                                                                                                    | 11                                                                                                    | 1.89%                                                                                                    |  |  |  |  |  |  |  |  |
| Total                                                                                                    | 581                                                                                                    | 100.00%                                                                                                    |  |  |  |  |  |  |  |  |
| <ul> <li>Green: The phone<br/>provider name, group r</li> <li>Blue : a) Name do<br/>and zip all match.</li> <li>Yellow: Neutral. G</li> <li>Orange: a) Name<br/>state, or zip matches.</li> <li>Red: a) The phone</li> </ul> | number is good, the<br>name, or facility, and<br>es not match. b) Stre<br>eophone has no data<br>does not match. b) s<br>e number is invalid ar | name matches on<br>the address<br>eet address, city, state,<br>Street address, city,<br>nd the line of data is |  |  |  |  |  |  |  |  |

#### Figure 19: Geophone Report: Summary Tab

 Raw Results: The raw results tab (shown in Figure 20) includes data submitted by the state and data supplied by Geophone. Data to the left of the black dividing line is the data submitted by the state, while data to the right is the Geophone data against which the state data was compared. The raw results tab does not include data verified as good data. This tab only includes data rows for suspect data (i.e., color rated as orange or red).

Figure 20: Geophone Report: Raw Results

| Hom       | e Insert            | Page Layout        | Formulas                  | Data               | Review             | View               | Team                  |                                     |                     |                                                   |             |                       |                | ∞ 🕜 🗆                                              |
|-----------|---------------------|--------------------|---------------------------|--------------------|--------------------|--------------------|-----------------------|-------------------------------------|---------------------|---------------------------------------------------|-------------|-----------------------|----------------|----------------------------------------------------|
| otected V | iew This file o     | riginated fror     | n an Internet loc         | ation and          | might be u         | nsafe. Click       | for more de           | tails. Enable E                     | diting              |                                                   |             |                       |                |                                                    |
| A1        | ▼ (*                | f <sub>x</sub>     | IKN GeoPho<br>InsureKidsN | one Data<br>ow.gov | a Quality          | Details            |                       |                                     |                     |                                                   |             |                       |                |                                                    |
| A         | В                   | С                  | D                         | E                  | F                  | G                  | Н                     | 1                                   | J                   | К                                                 | L           | М                     | N              | a                                                  |
|           |                     |                    |                           |                    |                    |                    |                       |                                     | KN Geo              | Phone Da                                          | ata Quality | y Details             |                |                                                    |
| nission   | Submitting<br>State | Geophone<br>Rating | Phone<br>Number           | Name<br>Match      | Name<br>Matched    | Address<br>Matches | Provider<br>Full Name | Group Practice<br>Name              | Facility<br>Name    | Physical<br>Street                                | SNOW.CO     | State<br>Abbreviation | ZIP Code       | Geo Pho                                            |
| 3129      | Abbreviation        | Red                | 907-522-0068              | No_Matc<br>h       | Contact is null    | N                  | No name<br>provided   | RICHARD L DAY<br>DDS APC            | No name<br>provided | Address<br>10998<br>OMALLEY<br>CENTRE DR<br>STE A | ANCHORAGE   | AK                    | 99515-<br>3069 | DAY RICH                                           |
| 3129      | AK                  | Red                | 907-694-8234              | No_Matc<br>h       | Contact is null    | Ν                  | No name<br>provided   | Eagle Summit<br>Dental Group        | No name<br>provided | 10928 Eagle<br>River Rd Ste<br>240                | Eagle River | AK                    | 99577-<br>8080 | FULLER N                                           |
| 3129      | AK                  | Red                | 907-694-8234              | No_Matc<br>h       | Contact is null    | N                  | No name<br>provided   | Eagle Summit<br>Dental Group        | No name<br>provided | 10928 Eagle<br>River Rd Ste<br>240                | Eagle River | AK                    | 99577-<br>8080 | LAND ALF                                           |
| 3129      | AK                  | Red                | 907-694-8234              | No_Matc<br>h       | Contact is<br>null | Ν                  | No name<br>provided   | Eagle Summit<br>Dental Group        | No name<br>provided | 10928 Eagle<br>River Rd Ste<br>240                | Eagle River | AK                    | 99577-<br>8080 | SANDERS<br>PC                                      |
| 3129      | AK                  | Red                | 503-494-8417              | No_Matc<br>h       | Contact is null    | N                  | No name<br>provided   | UNIVERSITY<br>PROFESSIONAL<br>SVCS  | No name<br>provided | 3181 SW<br>Sam<br>Jackson<br>Park Rd              | Portland    | OR                    | 97239-<br>3011 | OREGON<br>SCIENCE<br>OHSU HE<br>BILLING-C<br>GROUP |
| 3129      | AK                  | Red                | 503-494-8417              | No_Matc<br>h       | Contact is null    | N                  | No name<br>provided   | UNIVERSITY<br>PROFESSIONAL<br>SVCS  | No name<br>provided | 3181 SW<br>Sam<br>Jackson<br>Park Rd              | Portland    | OR                    | 97239-<br>3011 | OREGON<br>SCIENCE<br>OHSU HE<br>MEDICAL            |
| 3129      | AK                  | Red                | 360-533-7735              | No_Matc            | Contact is null    | N                  | BACHE,<br>FRED J      | No name provided                    | No name<br>provided | 19446 Shore<br>Line Dr                            | Thorne Bay  | AK                    | 99919          | BACHE FR                                           |
| 3129      | AK                  | Red                | 210-224-4026              | No_Matc<br>h       | Contact is null    | N                  | WHITLEY,<br>JOE B     | No name provided                    | No name<br>provided | 2206 E<br>Commerce<br>St                          | San Antonio | ТХ                    | 78203-<br>1902 | WHITLEY.                                           |
| 3129      | AK                  | Red                | 907-522-1567              | No_Matc<br>h       | Contact is null    | N                  | ENGIBOUS,<br>PAUL J   | No name provided                    | No name<br>provided | 330 E Tudor<br>Rd                                 | Anchorage   | AK                    | 99503-<br>7369 | ENGIBOU                                            |
| 3129      | AK                  | Red                | 907-522-1567              | No_Matc<br>h       | Contact is         | N                  | ENGIBOUS,<br>PAUL J   | No name provided                    | No name<br>provided | 330 E Tudor<br>Rd                                 | Anchorage   | AK                    | 99503-<br>7369 | PEDIATRI                                           |
| 3129      | AK                  | Red                | 503-418-5339              | No_Matc            | Contact is         | N                  | LAX, PETER            | No name provided                    | No name             | 707 SW<br>Gaines St                               | Portland    | OR                    | 97239-         | OR HLTH                                            |
| 3129      | AK                  | Red                | 907-563-3011              | No_Matc<br>h       | Contact is null    | Ν                  | No name<br>provided   | ALASKA DENTAL<br>OUTREACH<br>CNSRTM | No name<br>provided | 9170 Jewel<br>Lake Rd Ste<br>203                  | Anchorage   | AK                    | 99502-<br>5390 | DENTAL A                                           |
| 3129      | AK                  | Red                | 503-494-8417              | No_Matc<br>h       | Contact is null    | N                  | No name<br>provided   | UNIVERSITY<br>PROFESSIONAL<br>SVCS  | No name<br>provided | 3181 SW<br>Sam<br>Jackson<br>Park Rd              | Portland    | OR                    | 97239-<br>3011 | OREGON<br>SCIENCE<br>OHSU HE<br>BILLING-C<br>GROUP |
| 3129      | AK                  | Red                | 503-494-8417              | No_Matc<br>h       | Contact is null    | N                  | No name<br>provided   | UNIVERSITY<br>PROFESSIONAL<br>SVCS  | No name<br>provided | 3181 SW<br>Sam<br>Jackson<br>Park Rd              | Portland    | OR                    | 97239-<br>3011 | OREGON<br>SCIENCE<br>OHSU HE<br>MEDICAL            |
| 3129      | AK                  | Red                | 206-543-5800              | No_Matc            | Contact is         | N                  | No name               | UNIVERSITY OF                       | No name             | 6222 NE                                           | SEATTLE     | WA                    | 98115-         | UOFWASH                                            |

Once users have reviewed the Geophone report, they have the option of either correcting suspect data and resubmitting the file or using the online editing feature in the IKN Data Management website to correct the data. If the user chooses not to correct the data, the same potential errors will be reported with each submission. Data in the raw results tab is not unique. If the Geophone data contained more than one provider name for a phone number, it would report each line of the Geophone data with each provider the state submitted for that phone number.

## **6.3 Provider Duplicates**

If the validation process determines that more than 5% of the file content is duplicate data, then the file will be rejected. Duplicates are individual rows containing exactly the same content in all columns, including the same spacing. If duplicate content exists but is less than 5% of the file content, the file will be accepted, but duplicate records will be displayed as a single row of data in the IKN Dentist Locator tool. If the whole file is rejected because the 5% limit is exceeded, the duplicate rows should be corrected or removed, and the file resubmitted in order to be accepted.

# 7. Updating the Summary of Benefits

State Administrators must update the description of dental benefits, or summary of benefits by February 4<sup>th</sup> every year through the 'Summary of Benefits' feature. Only active state upload administrators have the permission to update the Summary of Benefits information. All upload administrators must be state employees.

If a state's dental benefits have not changed, to meet the annual update requirement the state must still log on and click 'Submit' on the 'Summary of Benefits' form (see below for details). This action will register as an update. The annual update deadline for every state is February 4<sup>th</sup>.

States that have separate CHIP programs will need to submit two summaries: one for Medicaid and one for CHIP. States that have implemented their CHIP program entirely as a Medicaid expansion will need to submit only one summary, the one for Medicaid, as the CHIP dental benefits will be identical to the Medicaid dental benefits.

Medicaid dental benefits and CHIP dental benefits (if applicable) are recorded on two separate web forms. A State Administrator should be presented with links to the appropriate form(s) for their state on the landing page of the 'Summary of Benefits' feature.

The 'Summary of Benefits' feature is accessed by selecting the 'Summary of Benefits' menu option from the navigation baron the IKN Data Management website home page. To update

the summary of benefits information for their state, State Administrators must select the program for which they are updating benefits as shown in Figure 21.

| Figure 21: Summary of Benefits Feature (Landing Page)                                                                            |                                                                                                    |                                                                                                  |                                                                                        |                                                                                                    |  |  |
|----------------------------------------------------------------------------------------------------|----------------------------------------------------------------------------------------------------|--------------------------------------------------------------------------------------------------|----------------------------------------------------------------------------------------|----------------------------------------------------------------------------------------------------|--|--|
| Manage Program and Health<br>Plan Names ∨                                                                                        | Certify Provider Data                                                                                           | Summary of Benefits 🗸                                                                            | Manage Organization 🗸                                                                  | Manage Person V                                                                                                    |  |  |
|                                                                                                    |                                                                                                    |                                                                                                  |                                                                                        |                                                                                                    |  |  |
| Descriptio                                                                                                    | n of Den                                                                                                    | tal Benef                                                                                        | its Provi                                                                              | ded Under Medicaid                                                                                                    |  |  |
| and the Ch                                                                                                    | hildren's                                                                                                    | Health I                                                                                         | nsurance                                                                               | Program(CHIP)                                                                                                    |  |  |
| The information provided by s<br>(insurekidsnow.gov) as an onl<br>Summary of Benefits informat<br>from Medicaid need to fill out | tates through the summa<br>ne resource to help famili<br>ion annually as part of the<br>a CHIP Summary of Benef | ry of benefits template w<br>es with children enrolled<br>e February cycle (due Feb<br>its form. | ill be published in a consu<br>in Medicaid and CHIP und<br>ruary 4). Note that only st | mer-friendly format on the Insure Kids Now website<br>destand the dental benefit. Each state must update<br>ates with a separate CHIP program with different benefits |  |  |
| Only active state upload admi                                                                                                    | nistrators have the permis                                                                                      | sion to update the Sumn                                                                          | nary of Benefits informatio                                                            | on. Upload administrators must be state employees.                                                                                                    |  |  |
| This collection is required und                                                                                                  | er the Children's Health Ir                                                                                     | nsurance Program Reauth                                                                          | orization Act of 2009 (CHI                                                             | PRA).                                                                                                    |  |  |
| If you have questions about fil<br>the IKN Technical Team at <u>ikn</u> i                                                        | ling in this template, addi<br>echnicalhelp@hrsa.gov.                                                           | ng a new state upload ad                                                                         | ministrator, or requesting                                                             | a change in any current user's permissions, please contact                                                                                                    |  |  |
| State: Kansas                                                                                                    |                                                                                                    |                                                                                                  |                                                                                        |                                                                                                    |  |  |
| Medicaid Pro                                                                                                    | ogram                                                                                                    |                                                                                                  |                                                                                        |                                                                                                    |  |  |
| Submit Update                                                                                                    | View current Summar                                                                                             | y of Benefits                                                                                    |                                                                                        | Submission Status: Complete                                                                                                    |  |  |
| Last Updated: 07/31/2023<br>Last Updated By: <b>Suzanne</b><br>Next Submission Due: 02/0                                         | Moore, <u>yliu@hrsa.gov</u><br>4/2024                                                                           |                                                                                                  |                                                                                        |                                                                                                    |  |  |
|                                                                                                    |                                                                                                    |                                                                                                  |                                                                                        |                                                                                                    |  |  |

After selecting the program for which they wish to update the summary of benefits, State Administrators can update the benefits provided using the form pictured in Figure 22. The form is pre-populated based on the last update, if the update was made within the last 24 months, so states only need to input any changes to their benefits and click 'Submit.' Once submitted, this data is published on www.insurekidsnow.gov as 'Description of Dental Benefits,' and available through links to non- editable (i.e., pdf) reports under each state. These reports are dynamically generated based on the data entered by the State Administrators in the Summary of Benefits feature of the IKN Data Management website.

State Administrators will be expected to provide the following content on the summary of benefits form:

- Whether or not the services listed on the form are covered under the selected program
- Whether or not specific services are available only with prior authorization

- The frequency at which beneficiaries are entitled to receive the specified services (for example, twice a year)
- Service specific limitations (for example, age limits, cost thresholds, etc.)
- Any specific criteria for coverage

#### Figure 22: Summary of Benefits Feature (Benefits Form)

| Summary of I                                                                                                    | Ben                                                     | efits F                                                                                             | or                             | m                                                                                                    |                                                                                                    | CMS-10                                                                   |
|----------------------------------------------------------------------------------------------------|---------------------------------------------------------|----------------------------------------------------------------------------------------------------|--------------------------------|----------------------------------------------------------------------------------------------------|----------------------------------------------------------------------------------------------------|--------------------------------------------------------------------------|
| Program Type: MEDICAID<br>State: Alabama                                                                                                    |                                                         |                                                                                                    |                                |                                                                                                    |                                                                                                    |                                                                          |
| Provide the information on the information on the information on the information of the information of the information collection of dental benefit data resources, gather the data needed for improving this form, please write to be information collection of the information of the information of | to the Pap-<br>MB control<br>is informat<br>, and revie | ebsite remains c<br>erwork Reduction<br>number for this i<br>ion is estimated i<br>w the informatio | n Act of<br>nforma<br>to avera | 1995, no persons are req<br>tion collection is 0938-10<br>age 25 hours annually per<br>tion. If you have commen | tion on these forms will be cleared if no update<br>ulred to respond to a collection of information<br>65 (Expires: 6/30/2021). The time required to or<br>response, including the time to review instruc-<br>ts concerning the accuracy of the time estimal                                    | unless it displa<br>omplete this<br>tions, search ex<br>te(s) or suggest |
| Childrenia Dentel Semilera                                                                                                    | LMS, 7500                                               | Security Boulev                                                                                     | ard, Att                       | n: PRA Reports Clearance                                                                                        | Officer, Mail Stop C4-26-05, Baltimore, Marylar                                                                                                    | nd 21244-1850.                                                           |
| Children's Dental Services                                                                                                    | Is Th<br>Yes                                            | e Service Cover<br>Only With<br>Prior<br>Authorization                                              | ed?                            | Frequency<br>(Specify periodicity)                                                                              | Officer, Mail Stop C4-26-05, Baltimore, Marylar<br>List Any Service-specific Limitations<br>(eg. age limits, tooth-specific limits,<br>or a cost or dollar threshold above which<br>prior authorization is required)                                                                            | Criteria for<br>Coverage                                                 |
| Children's Dental Services                                                                                                    | Is Th<br>Yes                                            | Security Bouleva<br>e Service Cover<br>Only With<br>Prior<br>Authorization                          | ed?                            | r: PRA Reports Clearance<br>Frequency<br>(Specify periodicity)                                                  | Officer, Mail Stop C4-26-05, Baltimore, Marylar<br>List Any Service-specific Limitations<br>(eg. age limits, tooth-specific limits,<br>or a cost or dollar threshold above which<br>prior authorization is required)                                                                            | Criteria for<br>Coverage                                                 |
| Children's Dental Services I. Preventive Services A. Cleanings                                                                                                    | Is Th<br>Yes                                            | e Service Cover Only With Prior Authorization                                                       | ed?                            | r: PRA Reports Clearance Frequency (Specify periodicity) 2 x year                                               | Officer, Mail Stop C4-26-05, Baltimore, Marylar<br>List Any Service-specific Limitations<br>(eg. age limits, tooth-specific limits,<br>or a cost or dollar threshold above which<br>prior authorization is required)                                                                            | Criteria for<br>Coverage                                                 |
| Children's Dental Services I. Preventive Services A. Cleanings B. Fluoride treatments (including fluoride varnishes)                                                                                                    | ls Th<br>Yes                                            | e Service Cover Only With Prior Authorization                                                       | ed?<br>No                      | t:: PRA Reports Clearance       Frequency<br>(Specify periodicity)       Zxyear       2xyear                    | Officer, Mail Stop C4-26-05, Baltimore, Marylar<br>List Any Service-specific Limitations<br>(eg. age limits, tooth-specific limits,<br>or a cost or dollar threshold above which<br>prior authorization is required)<br>0-18, PROVISION BY HYGEINEST<br>MUST BE UNDER SUPERVISION OF<br>DENTIST | Criteria for<br>Coverage                                                 |

State Administrators will receive automated email reminders prior to the submission deadline at the following intervals:

- 90 days before the submission deadline
- 60 days before the submission deadline
- 30 days before the submission deadline
- 2 weeks before the submission deadline
- One day before the submission deadline
- Day of the submission deadline

Once the summary of benefits information has been submitted for the specified program, the State Administrator will stop receiving email reminders until the next year's submission cycle. Once the submission window has closed, users will not be able to upload their Summary of Benefits data. If you have questions about filling in this template, adding a new state upload administrator, or requesting a change in any current user's permissions, please contact the IKN Technical Team at <u>ikntechnicalhelp@hrsa.gov</u>.

If a State Administrator fails to either update or verify the summary of benefits information for two years in a row, the summary of benefits information will be deleted from the system. If this information is deleted, a State Administrator will need to fill out a blank summary of benefits form.

# Appendix A: Entry of Group Practice and Federally Qualified Health Centers Provider Data

Many Federally Qualified Health Centers (FQHC) provide dental services through contracts with local private practices. Some contracted oral health providers supplying these services may not want their practice information listed on IKN. If the billing is done through the FQHC's National Provider Identifier (NPI), the user does not have to provide the names and addresses of individual oral health providers that are seeing clients through contracts with FQHCs. Instead, when providing information for FQHCs, the user should separately list the addresses of all clinic locations that provide oral health services. For entries identified as an FQHC, IKN will only list the facility name, address, and phone number but not the provider's name.

If the data include group practices, please identify each member of the practice with the applicable NPI, if possible. If providers who are members of a group practice do not wish to have their individual names listed on the website, the user may submit one record for each location where members of a group practice see patients, using only the group practice name for the listing. The user should include a unique identifier for these practices just as they would when identifying an FQHC. As with FQHCs, this identifier should NOT be the NPI for an individual.

Do not put group practice or facility names in the columns reserved for names of individuals.

# **Appendix B: Text Data File Submission Fields and Information**

Table 7: Text Data File Submission Fields and Information

| Data              | Element   | Description                      | Required | Comments                                                                                                    | Test / Validation Plan                                                                                                    |
|-------------------|-----------|----------------------------------|----------|----------------------------------------------------------------------------------------------------|----------------------------------------------------------------------------------------------------|
| Name<br>Provider_ | <u>ID</u> | Unique<br>Provider<br>Identifier | Required | Must be unique to a provider in your state.<br>For individual providers, the National Provider                                                                                                    | <ul> <li>Test for length.</li> <li>Test for non-numeric characters which is possible if the ID is not the NPI.</li> </ul>                                                                                                    |
|                   |           |                                  |          | Identifier (NPI) is preferred, but IKN will accept<br>an Alternate (e.g., State Medicaid Provider ID)<br>as long as it is used for ALL submitted files<br>from your state and any contractor<br>organizations. | <ul> <li>Test for duplication (i.e., does a given<br/>number appear in conjunction with<br/>multiple names? The number should<br/>be unique as a combination of<br/>Provider, "Coverage Plan" and Service<br/>Location.)</li> </ul>                           |
|                   |           |                                  |          | For group practices and health centers,<br>please include an alternate ID that uniquely<br>identifies the practice or facility.                                                                                | <ul> <li>Format: Does the data conform to the<br/>format for an NPI?<br/>(See <u>http://www.cms.hhs.gov/NationalPr<br/>ovIdentStand/Downloads/npifinalrule.pdf</u>).<br/>Failure to meet this standard triggers a<br/>manual scrutiny of the data.</li> </ul> |
|                   |           |                                  |          | IKN will not display this data element, but it may<br>be used for "behind-the-scenes" activities such<br>as data cleansing and statistics.                                                                     | <ul> <li>Column name must be present in file<br/>header.</li> </ul>                                                                                                    |

| Data Element Name | Description             | Required                                                                                        | Comments                                                                                                    | Test / Validation Plan                                                                                                    |
|-------------------|-------------------------|-------------------------------------------------------------------------------------------------|----------------------------------------------------------------------------------------------------|----------------------------------------------------------------------------------------------------|
| Prov_Aff          | Provider<br>Affiliation | Optional                                                                                        | Select one or more of the two-letter codes from the<br>Following list:<br><b>PP</b> = Private Practice<br><b>CHC</b> = Community Health Center<br><b>FQHC</b> = Federally Qualified Health Center<br><b>HD</b> = Health Department<br><b>OTH</b> = Other | <ul> <li>Validate against the list of accepted values provided in the Comments column.</li> <li>Codes are preferred to text.</li> <li>Use as many values as apply to the specific location.</li> <li>The list of accepted values is likely to change overtime.</li> </ul> |
|                   |                         |                                                                                                 | NOTE: Use a comma (,) to separate multiple<br>entries                                                                                                    | <ul> <li>Column name must be present in file header.</li> <li>Data may be blank on individual data lines.</li> </ul>                                                                                                    |
| First_Nm          | Provider First<br>Name  | Required, if<br>applicable                                                                      | Refer to Group Practice / FQHC exception specified in Appendix A.                                                                                                    | <ul> <li>If present, Last_Nm must also<br/>contain a value.</li> <li>No numbers or punctuation except<br/>hyphens.</li> </ul>                                                                                                    |
|                   |                         | (Must be<br>present<br>in file<br>header;<br>may be<br>blank on<br>individual<br>data<br>lines) | Please do not enter special symbols or middle name for this field.                                                                                                    | <ul> <li>Column name must be present in file header.</li> <li>Data may be blank on individual data lines.</li> </ul>                                                                                                    |

| Γ | Data | Element | Description | Required | Comments | Test / Validation Plan |
|---|------|---------|-------------|----------|----------|------------------------|
|   | Name |         |             |          |          |                        |
|   |      |         |             |          |          |                        |

|           |                         |                                                                                                    | 8                                                                    | 8                                                                                                    |
|-----------|-------------------------|----------------------------------------------------------------------------------------------------|----------------------------------------------------------------------|----------------------------------------------------------------------------------------------------|
| Middle_Nm | Provider<br>Middle Name | Optional                                                                                                    | Refer to Group Practice / FQHC exception specified in Appendix A.    | <ul> <li>No numbers or punctuation except<br/>hyphens and periods for initials.</li> <li>Column name must be present in<br/>file header.</li> <li>Data may be blank on individual<br/>data lines.</li> </ul>                                                                                                    |
| Last_Nm   | Provider Last<br>Name   | Required, if<br>applicable<br>(Must be<br>present<br>in file<br>header;<br>may be<br>blank on<br>individual<br>data<br>lines) | Refer to Group Practice / FQHC exception<br>specified in Appendix A. | <ul> <li>If present, First_Nm must also contain a value.</li> <li>If missing, either Grp_Prac_Nmor Fac_Nm must have a value.</li> <li>No numbers</li> <li>No punctuation except for comma, apostrophe, period, or hyphen.</li> <li>If commas or periods are present, must contain "Jr.", "Sr.", etc.</li> <li>No credentials (e.g., "DDS", "MD",etc.)</li> <li>No group practice names or facility names.</li> <li>Column name must be present in file header.</li> <li>Data may be blank on individual data lines.</li> </ul> |

| Data Element Name | Description            | Required                                                                                                    | Comments                                                                                                    | Test / Validation Plan                                                                                                    |
|-------------------|------------------------|----------------------------------------------------------------------------------------------------|----------------------------------------------------------------------------------------------------|----------------------------------------------------------------------------------------------------|
| Grp_Prac_Nm       | Group Practice<br>Name | Required, if<br>applicable<br>(Must be<br>present<br>in file<br>header;<br>may be<br>blank on<br>individual<br>data<br>lines) | Only if applicable.                                                                                                    | <ul> <li>No facility names.</li> <li>If blank/empty, either individual name or facility name must have a value.</li> <li>Column name must be present in file header</li> <li>Data may be blank on individual data lines.</li> <li>Double quotes and special characters like '/', '\', ';' are not allowed.</li> </ul>              |
| Fac_Nm            | Facility Name          | Required, if<br>applicable<br>(Must be<br>present in<br>file<br>header;<br>may be<br>blank on<br>individual<br>data lines)    | Applies in cases where the practice location is<br>associated with or contained in a facility such<br>a sa hospital, school, or community health<br>center. | <ul> <li>No group practice names.</li> <li>If blank/empty, either individual name or group practice name must have a value.</li> <li>Column name must be present in file header.</li> <li>Data may be blank on individual data lines.</li> <li>Double Quotes and special characters like '/', '\', ';' are not allowed.</li> </ul> |

| Data Element Name | Description           | Required | Comments                                                                                                    | Test / Validation Plan                                                                                                    |
|-------------------|-----------------------|----------|----------------------------------------------------------------------------------------------------|----------------------------------------------------------------------------------------------------|
| Lang_Spoken       | Languages<br>Spoken   | Optional | Only enter languages other than English that<br>are spoken at the facility. A blank entry<br>indicates that only English is spoken.<br>NOTE: Use a comma (,) to separate multiple<br>entries.                                                                                              | <ul> <li>Will be standardized to match the list.</li> <li>Must use commas as the delimiter. No other punctuation will be recognized as a delimiter.</li> <li>No numbers.</li> <li>"All" and "Other" will be removed.</li> <li>Special instructions (e.g. "Translator required" <i>may</i> be removed.)</li> <li>Column name must be present in file header</li> <li>Data may be blank on individual data lines.</li> </ul> |
| Specialty         | Provider<br>Specialty | Required | <ul> <li>Select one or more from the following list:</li> <li>Endodontics</li> <li>General Dentistry</li> <li>Oral and Maxillofacial Surgery</li> <li>Orthodontics and Dentofacial Orthopedics</li> <li>Pediatric Dentistry</li> </ul> NOTE: Use a comma (,) to separate multiple entries. | <ul> <li>All submitted values will be standardized to match the list.</li> <li>Must use commas as the delimiter. No other punctuation will be recognized as a delimiter.</li> <li>Specialties not in the list will be stripped from the content.</li> <li>Column name must be present in file header.</li> </ul>                                                                                                    |

|                   | -                                    |          |                                                                                                    |                                                                                                    |
|-------------------|--------------------------------------|----------|----------------------------------------------------------------------------------------------------|----------------------------------------------------------------------------------------------------|
| Data Element Name | Description                          | Required | Comments                                                                                                    | Test / Validation Plan                                                                                                    |
| Website           | Website<br>address<br>of<br>provider | Optional | Provider's website, if any.<br>Sites will be checked to ensure the URL is associated<br>with a functioning site and that the site includes<br>content related to dentistry. | <ul> <li>Column name must be present in file header.</li> <li>Data may be blank on individual data lines.</li> <li>If not null, validate the applicability of the result page against dentistry (i.e., dds, dentist, dental, chip, medicaid, kids, health, smile, orthodontic, pediatric, oral, dentistry, llc, orthopedics, maxillofacial, dentofacial, periodontics, and prosthodontics.)</li> </ul> |
| Program_Type      | Type of<br>Program                   | Required | <ul> <li>Select from:</li> <li>CHIP (i.e., CHIP Standalone/Separate)</li> <li>Medicaid (i.e., Medicaid or Medicaid Expansion)</li> <li>Both</li> </ul>                      | <ul> <li>Column name must be present in file header.</li> <li>Must be CHIP, Medicaid, or Both.</li> <li>"Both" can be used when a given listing would be identical in all other respects (including Program Name and Health Plan Name), to eliminate duplication.</li> </ul>                                                                                                    |

| Data Element<br>Name | Description        | Required                                                                                                 | Comments                                                                                                    | Test / Validation Plan                                                                                                    |
|----------------------|--------------------|----------------------------------------------------------------------------------------------------|----------------------------------------------------------------------------------------------------|----------------------------------------------------------------------------------------------------|
| Program_Name         | Name of<br>Program | Required<br>(Must be<br>present<br>in file<br>header;<br>may be<br>blank on<br>individual<br>data lines) | The name by which a Medicaid or CHIP program<br>is known to beneficiaries (e.g., TennCare, Kids<br>First, Medicaid, CHIP, etc.)This is the "brand<br>name" that beneficiaries would see on their<br>membership card. When used in combination<br>with the Health_Plan_Name, this uniquely<br>identifies a specific Coverage Plan in which<br>beneficiaries might be enrolled. The Program<br>Name plus Health Plan<br>Name combined is the Coverage Plan which<br>families use to search for providers on the public<br>IKN Website.<br>Avoid using the same value for both Program<br>Name and Health Plan Name. For example,<br>filling each value with "Medicaid" would result<br>in a listing labeled "Medicaid". | <ul> <li>Validate quarterly data submissions<br/>against Program and Health Plan<br/>name combinations identified on<br/>"Program/Health Plan Name<br/>Validation" page in IKN Data<br/>Management Website.</li> <li>Column name must be present in<br/>file header.</li> <li>Avoid using the same name for both the<br/>Program Name and the Health Plan<br/>Name.</li> </ul> |

.

and the second second second second second second second second second second second second second second second

| Data Element Name | Description                             | Required                                                                                                    | Comments                                                                                                    | Test / Validation Plan                                                                                                    |
|-------------------|-----------------------------------------|----------------------------------------------------------------------------------------------------|----------------------------------------------------------------------------------------------------|----------------------------------------------------------------------------------------------------|
| Health_Plan_Name  | Name of entity<br>providing<br>coverage | Required, if<br>applicable<br>(Must be<br>present<br>in file<br>header;<br>may be<br>blank on<br>individual<br>data<br>lines) | The name of a Health Plan, if any, that is operated<br>under the program listed in Program_Name. This is<br>the second part of the "brand name". When used in<br>combination with the Program_Name, this uniquely<br>identifies a specific Coverage Plan in which<br>beneficiaries might be enrolled. The Program Name<br>plus Health Plan Name combined is the Coverage<br>Plan which families use to search for providers on<br>the public IKN Website.<br>Avoid using the same value for both Program<br>Name and Health Plan Name. For example,<br>filling each value with "Medicaid" would result<br>in a listing labeled "Medicaid Medicaid".<br>Must match Health Plan name listed on<br>"Program/Health Plan Name Validation" on IKN | <ul> <li>Validate quarterly data<br/>submissions against Program and<br/>Health Plan name Combinations<br/>identified on "Program/Health<br/>Plan Name Validation" page in IKN<br/>Data Management Website.</li> <li>Column name must be present in<br/>file header</li> <li>Data may be blank on individual<br/>data lines.</li> <li>Avoid using the same name for both<br/>the Program Name and the Health<br/>Plan Name.</li> </ul> |
|                   |                                         |                                                                                                    | "Program/Health Plan Name Validation" on IKN<br>Data Management Website to prevent duplication.                                                                                                    |                                                                                                    |

| Phy_Street_Addr | Provider<br>Physical Site<br>Street Address | Required | Physical location (i.e., street address) wher<br>services are provided. Please include Floor Number<br>and Room Number, where applicable.                                                                                                    | e• | Should be the actual practice<br>location, not a billing office.<br>Will be standardized using bulk<br>mailing support software and data. |
|-----------------|---------------------------------------------|----------|----------------------------------------------------------------------------------------------------|----|----------------------------------------------------------------------------------------------------|
|                 |                                             |          | Mailing addresses such as P.O. Box or Rural<br>Route information will be rejected. This<br>information will be used to display the practice<br>location on a map, and to provide routing<br>instructions to patients. Mailing addresses such<br>as P.O. boxes or rural route numbers cannot be<br>used for this purpose. | •  | P.O. Box/Drawer will be rejected.<br>Column name must be present in file<br>header.                                                       |

| Data Element Name | Description    | Required | Comments                                                | Test / Validation Plan                                                                                                    |
|-------------------|----------------|----------|---------------------------------------------------------|----------------------------------------------------------------------------------------------------|
| City              | Provider City  | Required | City or town in which the provider/practice is located. | <ul> <li>U.S. addresses will be standardized using bulk mailing support software and data (e.g. "Balto" would be replaced with "Baltimore" for an address in Baltimore, MD.)</li> <li>Must agree with the indicated State and ZIP code.</li> <li>Must not contain state abbreviation as part of the city name.</li> <li>Column name must be present in file header</li> </ul> |
| State_Abbr        | Provider State | Required | Two-character postal abbreviation.                      | <ul> <li>Must be a valid two-character USPS<br/>state or territory postal<br/>abbreviation, or a standard<br/>Canadian provincial abbreviation.</li> <li>Column name must be present in<br/>file header.</li> </ul>                                                                                                    |

| Data Element Name | Description          | Required                                                                                     | Comments                                                                                                    | Test / Validation Plan                                                                                                    |
|-------------------|----------------------|----------------------------------------------------------------------------------------------|----------------------------------------------------------------------------------------------------|----------------------------------------------------------------------------------------------------|
| ZIP               | Provider ZIP<br>Code | Required<br>(see<br>NOTE<br>following<br>table)<br>(Must be<br>present<br>in file<br>header; | 99999-9999 (last four digits optional) for U.S.<br>addresses<br>or<br>Letter-number-letter number-letter-number for<br>Canadian Postal Codes (e.g., X0X 0X0) | <ul> <li>Column name must be present in file header.</li> <li>Where the State_Abbris in the U.S. or its territories, or where it is NULL: <ul> <li>Only numeric characters and, optionally, a hyphen between the fifth and sixth digits if the total length is more than 5 characters.</li> </ul> </li> </ul> |

| may be<br>blank on<br>individual<br>data<br>lines) | O         | After any non-numeric characters<br>have been removed, value must<br>be<br>exactly five or exactly nine characters<br>in length.     |
|----------------------------------------------------|-----------|----------------------------------------------------------------------------------------------------|
|                                                    | O         | Six character input (i.e., five digits<br>and a trailing hyphen) are<br>acceptable. The hyphen will be<br>removed during processing. |
|                                                    | 0         | Will be standardized using bulk<br>mailing support software and<br>data.                                                             |
|                                                    | • W<br>Ca | here the State_Abbrisa<br>nadian Province:                                                                                           |
|                                                    | 0         | Must be 6 alphanumeric<br>characters, optionally separated<br>into two groups of three<br>characters with a space.                   |
|                                                    | 0         | Must be in the proper format for,<br>and meet the validation rules for,<br>Canadian Postal Codes<br>(see                             |
|                                                    |           | http://www.infinitegravity.ca/po<br>stalcodeformat.htm for a description<br>of the format and validation.)                           |

| Data Element Name | Description  | Required | Comments                                                                            | Test / Validation Plan                                                                                                    |
|-------------------|--------------|----------|-------------------------------------------------------------------------------------|----------------------------------------------------------------------------------------------------|
| Phone_Num         | Phone Number | Required | 999-999-9999x999(extension optional)                                                | <ul> <li>Contains only digits and, optionally,<br/>Standard telephone<br/>numberpunctuation/ formatting.</li> </ul>                                                            |
|                   |              |          | Phone number must be in service.<br>Phone number verification will be checked using | <ul> <li>Minimum of ten digit-only<br/>characters after all non-numeric<br/>characters have been removed.</li> </ul>                                                           |
|                   |              |          | geophone system.                                                                    | <ul> <li>Inputs whose length exceeds ten<br/>characters after non-numeric<br/>characters have been removed will<br/>display any remaining digits as<br/>extensions.</li> </ul> |
|                   |              |          |                                                                                     | <ul> <li>Valid with geophone system,<br/>otherwise, feedback to data owner.</li> <li>Column name must be present in file</li> </ul>                                            |
|                   |              |          |                                                                                     | header.                                                                                                    |

| FAX_Num | FAX Number | Optional | 999-999-9999x999 (extension optional) | • | Contains only digits and, optionally,<br>Standard telephone number<br>punctuation/ formatting.                                                         |
|---------|------------|----------|---------------------------------------|---|----------------------------------------------------------------------------------------------------|
|         |            |          |                                       | • | Minimum of ten digit-only<br>characters after all non-numeric<br>characters have been removed.                                                         |
|         |            |          |                                       | • | Inputs whose length exceeds ten<br>characters after non-numeric<br>characters have been removed will<br>display any remaining digits as<br>extensions. |
|         |            |          |                                       | • | Column name must be present in file<br>header.                                                                                                    |
|         |            |          |                                       | • | Data may be blank on individual<br>data lines.                                                                                                    |

| Data Element Name | Description                            | Required                                                                                                 | Comments                                                                                                    | Test / Validation Plan                                                                                                    |
|-------------------|----------------------------------------|----------------------------------------------------------------------------------------------------|----------------------------------------------------------------------------------------------------|----------------------------------------------------------------------------------------------------|
| New_Patients      | Accepts New<br>Patients                | Required                                                                                                 | Enter Y, N, or U.                                                                                                    | <ul> <li>Column name must be present in file header.</li> <li>Data cannot be blank on individual data lines.</li> <li>'Y' for yes, 'N' for no, or 'U' for unknown are valid values.</li> </ul>                                                                                                    |
| Special_Needs     | Can<br>Accommodate<br>Special<br>Needs | Required                                                                                                 | Enter Y, N, or U.<br>Note: The data will be displayed along with a<br>notation that the provider should be<br>contacted for details in cases where the<br>indicator is 'Y'.                                                                                                    | <ul> <li>Column name must be present in file header.</li> <li>'Y' for yes, 'N' for no, or 'U' for unknown are valid values.</li> </ul>                                                                                                    |
| Active_Ind        | Active Status                          | Required<br>(Must be<br>present in<br>file<br>header;<br>may be<br>blank on<br>individual<br>data lines) | Enter the provider's status as of the date of<br>the update. Use 'Y' to indicate that the<br>provider is currently active and 'N' if inactive.<br>Only active providers will be displayed on the<br>national provider locator website.<br>Note: If a given provider will remain inactive for<br>the entire reporting cycle, they do not need to<br>be included. | <ul> <li>Column name must be present in file header.</li> <li>Data may be blank on individual data lines.</li> <li>'Y' for active or 'N' for inactive are valid values.</li> <li>If not supplied, the assumption is that the provider is active in the indicated Coverage Plan at the indicated practice location. However, 'Y' will not be entered in the data, so searches that explicitly include this term will not select records where the value is blank.</li> </ul> |

| Data Element Name            | Description                    | Required                                                                                                    | Comments                                                                                                    | Test / Validation Plan                                                                                                    |
|------------------------------|--------------------------------|----------------------------------------------------------------------------------------------------|----------------------------------------------------------------------------------------------------|----------------------------------------------------------------------------------------------------|
| Central_<br>appointment_line | Central<br>Appointment<br>Line | Optional                                                                                                    | Enter Y, N, or U.<br>Use 'Y' to indicate that the phone number is a<br>centralized billing or appointment line that<br>serves multiple providers and 'N' if it is not. Use<br>'U' if it is unknown. | <ul> <li>Column name must be present in file<br/>header.</li> <li>'Y', 'N', or 'U' are valid values.</li> </ul>                                                                 |
| License_Num                  | Dental License<br>Number       | Optional<br>(However,<br>states must<br>submit data<br>either in<br>this field OR<br>in the<br><b>Provider_ID</b><br>field) | Data must be entered as text.<br>Must be unique to a specific provider.                                                                                                    | <ul> <li>Column name must be present in file header.</li> <li>May contain letters and numbers.</li> <li>No punctuation.</li> <li>No credentials(i.e., DDS, MD, etc.)</li> </ul> |

| Services_Mobility | Facility Can<br>Provide                                     | Optional | Enter Y, N, or U.                                                                                                    | • | Column name must be present in file header.                      |
|-------------------|-------------------------------------------------------------|----------|----------------------------------------------------------------------------------------------------|---|------------------------------------------------------------------|
|                   | Services for<br>Children<br>with<br>Mobility<br>Limitations |          | Use 'Y' to indicate that the facility is<br>equipped to provide dental services for<br>children who have mobility limitations such<br>as those who use a wheelchair and 'N' if it is<br>not. Use 'U' if it is unknown. | • | 'Y' for yes, 'N' for no, or 'U' for<br>unknown are valid values. |

| Data Element Name                    | Description                                                                                                   | Required | Comments                                                                                                    | Test / Validation Plan                                                                                                    |
|--------------------------------------|----------------------------------------------------------------------------------------------------|----------|----------------------------------------------------------------------------------------------------|----------------------------------------------------------------------------------------------------|
| Sedation                             | Facility Can<br>Provide<br>Sedation for<br>Children with<br>Complex<br>Medical or<br>Behavioral<br>Conditions | Optional | Enter Y, N, or U.<br>Use 'Y' to indicate that the facility can provide<br>sedation if needed by children with complex<br>medical or behavioral conditions and 'N' if it<br>cannot.<br>Use 'U' if it is unknown.                                                                               | <ul> <li>Column name must be present in file header.</li> <li>'Y' for yes, 'N' for no, or 'U' for unknown are valid values.</li> </ul> |
| Services_Intellectual<br>_Disability | Facility Can<br>Provide<br>Services for<br>Children Who<br>May Have<br>Difficulty<br>Communicating<br>or      | Optional | Enter Y, N, or U.<br>Use 'Y' to indicate that the facility can provide<br>services for children who may have<br>difficulty communicating or cooperating<br>such as those with<br>autism, mental retardation, or intellectual<br>disability<br>and 'N' if it cannot. Use 'U' if it is unknown. | <ul> <li>Column name must be present in file header.</li> <li>'Y' for yes, 'N' for no, or 'U' for unknown are valid values.</li> </ul> |

Provider Data Submission Technical Information

| Cooperating     |  |  |
|-----------------|--|--|
|                 |  |  |
| Such as Those   |  |  |
| With Autism,    |  |  |
| Mental          |  |  |
| Retardation, or |  |  |
| Intellectual    |  |  |
| Disability      |  |  |
|                 |  |  |
|                 |  |  |
|                 |  |  |

NOTE: The purpose of these data is to help beneficiaries (prospective patients) locate dental health care providers that accept the beneficiaries' coverage. It is important to know where the provider practices in order to do so, and a means for the beneficiary to contact the provider to obtain more information.